# Tutorial Simple texturing of a Poor House

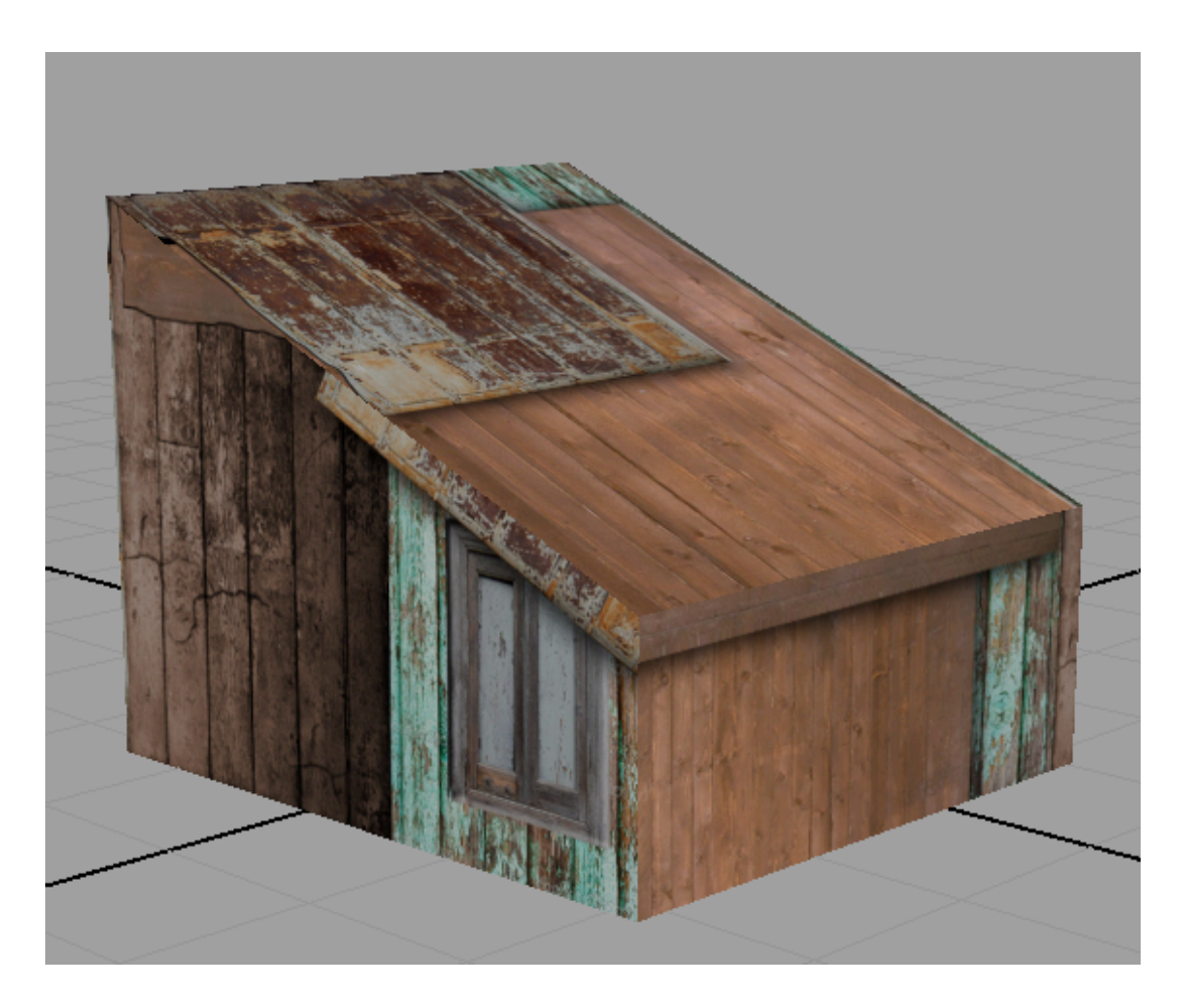

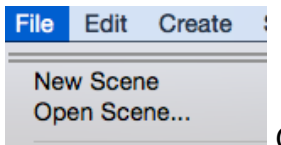

Open this scene: "PoorHouse.mb"

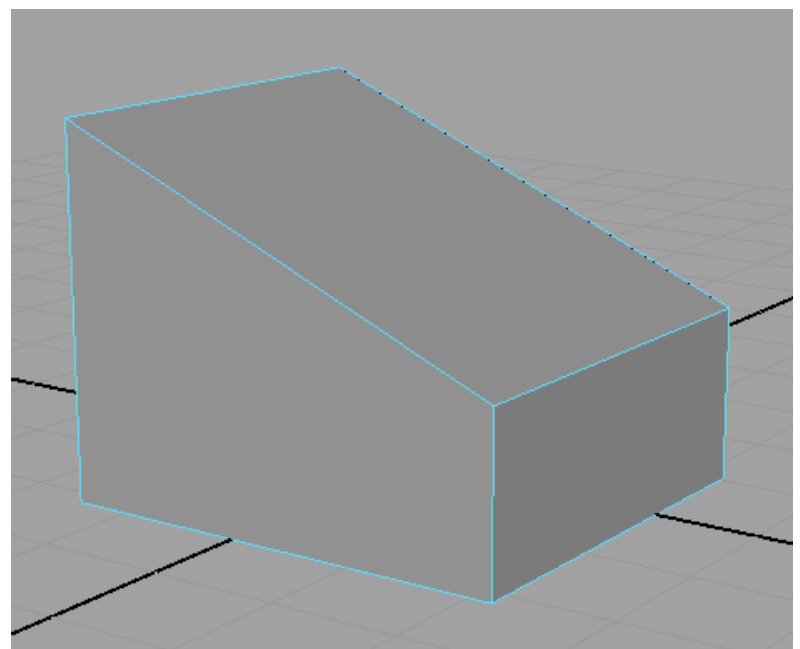

It looks like this

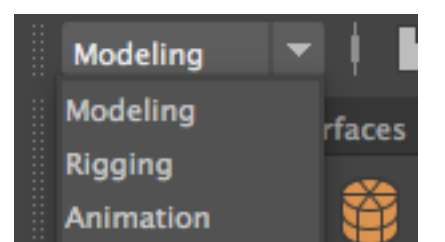

Make sure you are in Modelling mode

### Set up your project

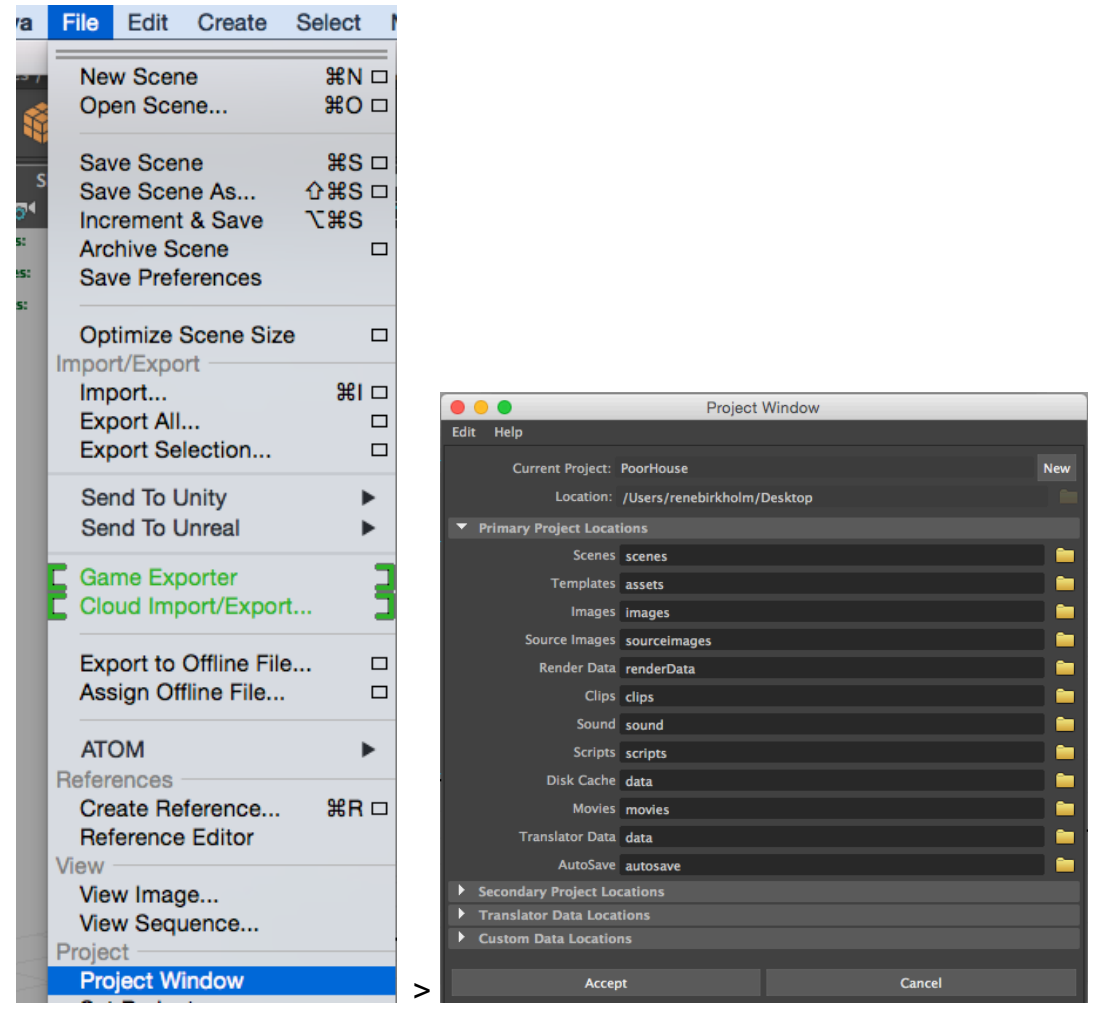

Open the project window.

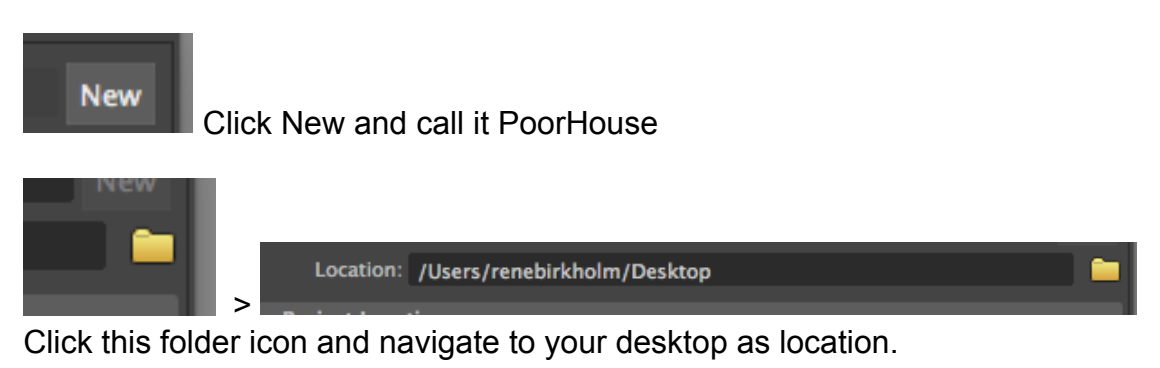

Accept

Now your project folder and all its subfolders are created on the desktop.

| File | Edit    | Create | Select |               |
|------|---------|--------|--------|---------------|
| Ne   | w Scen  | e      | ЖN     |               |
| Ор   | en Sce  | ne     | жо     |               |
| Sav  | ve Scer | ne     | жs     |               |
| Sav  | ve Scer | ne As  | ¢₩S    | Save scene As |

| File name:     | PoorHouse.mb |            |
|----------------|--------------|------------|
|                |              |            |
| Files of type: | Maya Binary  | Save in th |

Save in the folder called scenes in your

project.

#### **Psd-network**

We will create a so-called Psd-network (a Photoshop-network) for our texture.

|         |                | N                 | lew         |    |               |
|---------|----------------|-------------------|-------------|----|---------------|
|         | Name:          | texture_poorHouse | e           |    | ОК            |
| Preset: | Custom         |                   | \$          |    | Cancel        |
|         | Size:          |                   |             | \$ | Save Preset   |
|         | Width:         | 1024              | Pixels      | ÷  | Delete Preset |
|         | Height:        | 1024              | Pixels      | \$ |               |
|         | Resolution:    | 72                | Pixels/Inch | \$ |               |
|         | Color Mode:    | RGB Color ÷       | 8 bit       | \$ |               |
| Backgro | ound Contents: | White             | +           |    | Image Size:   |
| Advan   | ced            |                   |             |    | 0,000         |
|         | Color Profile: | Display           |             | \$ |               |
| Pixel   | Aspect Ratio:  | Square Pixels     |             | \$ |               |

Launce Photoshop and create a new Photoshop document. Put in the numbers above.

It can also be double this size, 2048 x 2048 pixels.

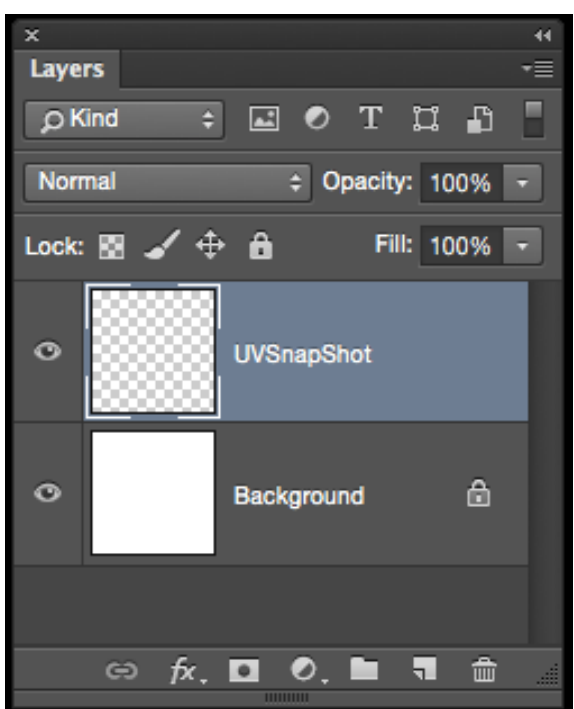

Make a layer called "UVSnapShot". It's

important to spell the name right.

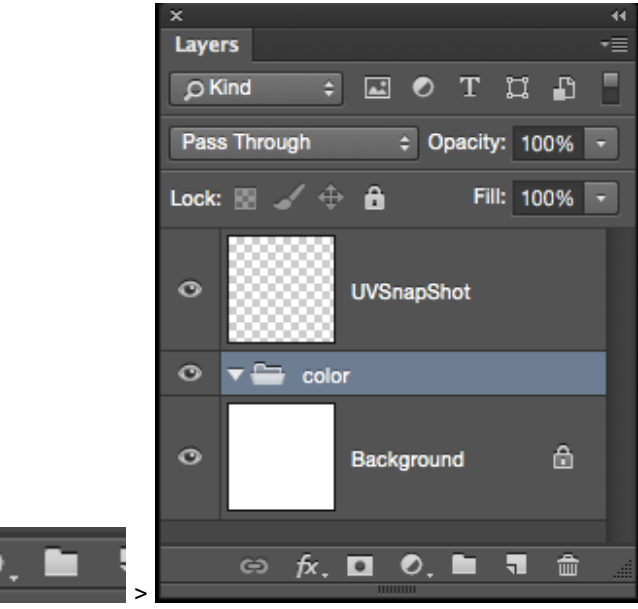

Make a new group and name it

"color". Spell it right. For the moment this group (or folder) is empty.

| K Photoshop File Edit Image La             | iyer Type Sele            | ct Filter 3D         | View Windo | w Help  |         | Asiaha Pika |         |               | 0       | 1 <b>3 <del>0</del> ⊄ (</b> | 9 \$\$ 88 ╤ ⊕ ⊙ 41 ∦ 189                                                                                                    |
|--------------------------------------------|---------------------------|----------------------|------------|---------|---------|-------------|---------|---------------|---------|-----------------------------|----------------------------------------------------------------------------------------------------|
| 🦯 - 🔒 - 🔯 Mode: Normal 🗉                   | Opentity: 100% - (        |                      | ď          |         |         |             | 00100   |               |         |                             |                                                                                                    |
| × texture_poorHouse.psd @ 49,7% (color, RG | 8/8*) × Grid.jpg @<br>0 2 | 100% (RGB/8#)<br>4 6 | 8 10       | 12 14   | 16      | 18 20       | 22 24   | 26 28         |         |                             | aa ka ka ka ka                                                                                                    |
|                                            | 0.0-0.9                   | 0.1-0.9              | 0.2-0.9    | 0.3-0.9 | 0.4-0.9 | 0.5-0.9     | 0.6-0.9 | 0.7-0.9       | 0.8-0.9 | 0.9-0.9                     |                                                                                                    |
| <i>₽. ₂</i><br>★,                          |                           |                      |            | -       | P A     |             |         |               |         |                             |                                                                                                    |
| ¥                                          |                           |                      |            |         |         |             |         |               |         |                             |                                                                                                    |
|                                            | 0.0-0.8                   | 0.1-0.8              | 0.2-0.8    | 0.3-0.8 | 0.4-0.8 | 0.5-0.8     | 0.6-0.8 | 0.7-0.8       | 0.8-0.8 | 0.9-0.8                     |                                                                                                    |
| 1                                          | <u>.</u>                  | <u> </u>             | 4          |         |         | 4           | 4       | - <del></del> | 4       | <u>'</u>                    |                                                                                                    |
| 2.*                                        | 0.0-0.7                   | 0.1-0.7              | 0.2-0.7    | 0.3-0.7 | 0.4-0.7 | 0.5-0.7     | 0.6-0.7 | 0.7-0.7       | 0.8-0.7 | 0.9-0.7                     |                                                                                                    |
| <b>8</b> . 5                               | 4                         |                      |            |         |         |             |         |               |         |                             |                                                                                                    |
| <b>•</b> .                                 | 0.0-0.6                   | 0 1-0 6              | 0.2-0.6    | 0.3-0.6 | 0 4-0 6 | 0.5-0.6     | 0.6-0.6 | 0.7-0.6       | 0.8-0.6 | 0.9-0.6                     |                                                                                                    |
| Ø. 2                                       |                           |                      |            |         |         |             |         |               |         |                             |                                                                                                    |
| T. 1                                       | 1000                      |                      |            |         |         |             |         |               |         |                             | x "                                                                                                    |
| <u>/.</u>                                  | 0.0-0.5                   | 0.1-0.5              | 0.2-0.5    | 0.3-0.5 | 0.4-0.5 | 0.5-0.5     | 0.6-0.5 | 0.7-0.5       | 0.8-0.5 | 0.9-0.5                     | Layen -п<br>pKind о ш Ф Т Ц д Г                                                                                                    |
| *,<br>«,                                   | 4                         |                      | ×          |         | 4       | 4           | 4       | 4             | 4       | <u> </u>                    | Normal 2 Opacity: 103% +                                                                                                    |
|                                            | 0.0-0.4                   | 0.1-0.4              | 0.2-0.4    | 0.3-0.4 | 0.4-0.4 | 0.5-0.4     | 0.6-0.4 | 0.7-0.4       | 0.8-0.4 | 0.9-0.4                     |                                                                                                    |
|                                            | 4                         |                      |            |         |         |             |         |               |         |                             | <ul> <li>Background          <ul> <li>Background</li> <li>Background</li> </ul></li></ul> |
| ш,<br>}                                    |                           |                      |            |         |         |             |         |               |         |                             |                                                                                                    |
| 2                                          | 0.0-0.3                   | 0.1-0.3              | 0.2-0.3    | 0.3-0.3 | 0.4-0.3 | 0.5-0.3     | 0.6-0.3 | 0.7-0.3       | 0.8-0.3 | 0.9-0.3                     |                                                                                                    |
|                                            | 44                        | 44                   | _ 25       | <u></u> | 44      | 44          | _ 44    | 44            | 42      | 44                          | ∞ /x <b>⊡ 0, h 1</b> ⊕ ∠                                                                                                    |
| 2 <b>6</b>                                 | 0.0-0.2                   | 0.1-0.2              | 0.2-0.2    | 0.3-0.2 | 0.4-0.2 | 0.5-0.2     | 0.6-0.2 | 0.7-0.2       | 0.8-0.2 | 0.9-0.2                     |                                                                                                    |
| 28                                         | 4                         |                      | N A        | 1       | 14      | TA .        | VA I    |               | Y A     |                             |                                                                                                    |
| 3                                          | 0.0-0.1                   | 0.1-0.1              | 0.2-0.1    | 0.3-0.1 | 0.4-0.1 | 0.5-0.1     | 0.6-0.1 | 0.7-0.1       | 0.8-0.1 | 0.9-0.1                     |                                                                                                    |
|                                            |                           |                      |            |         |         |             |         |               |         |                             |                                                                                                    |
| 2                                          |                           | -                    |            |         |         |             |         |               |         |                             |                                                                                                    |
| 3                                          | 0.0-0.0                   | 0.1-0.0              | 0.2-0.0    | 0.3-0.0 | 0.4-0.0 | 0.5-0.0     | 0.6-0.0 | 0.7-0.0       | 0.8-0.0 | 0.9-0.0                     |                                                                                                    |
| 100% Dt Dws 9004/3004                      |                           |                      |            |         |         |             |         |               |         |                             |                                                                                                    |

Open the file called

"Grid.jpg" in Photoshop. It is placed next to the document you are reading in this very moment. We use this file as the foundation for the texturing work. The grid and the numbers make it possible to judge if the texture is nicely distributed on the 3D object.

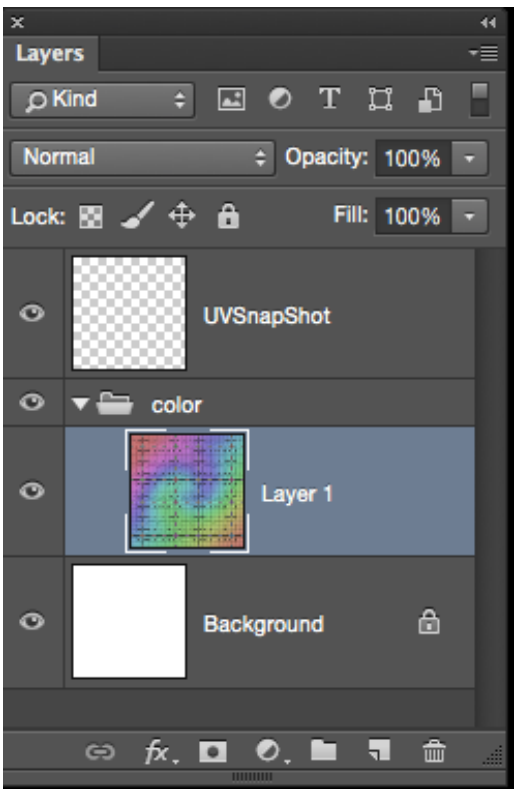

Copy and paste the image into the color

group.

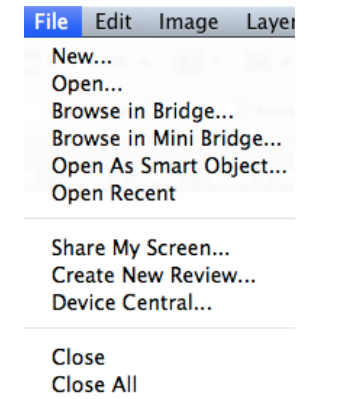

Close and Go To Bridge..

Save

Save As... Save the document as a Psd-file into the "sourceimages" folder in the project you made on your P-drive. Call it "texture\_poorHouse" or whatever you like, but don't use space; Scandinavian letters odd symbols etc. in the name.

# Go ahead

Jump back into Maya. The file "PoorHouse" is still open.

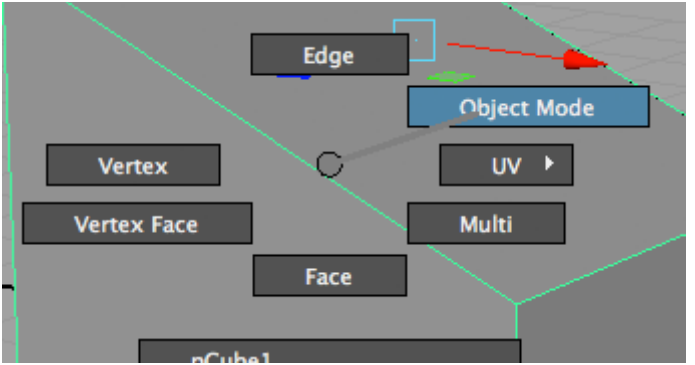

Right click somewhere on the house > Object Mode

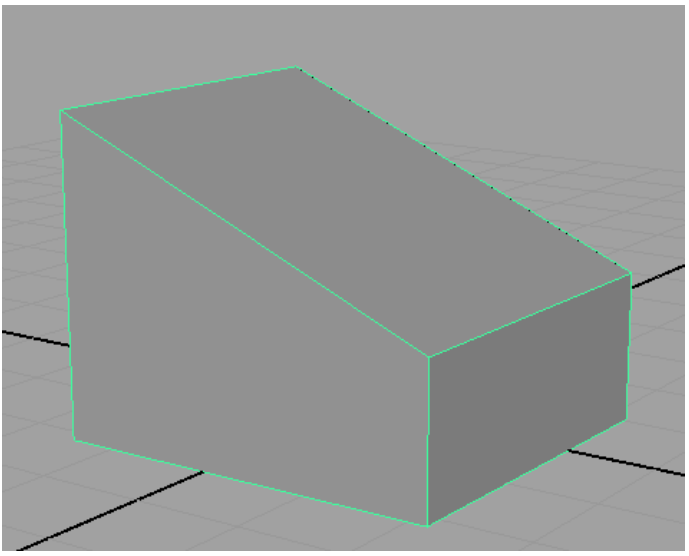

Click-select the object

| Verte      | ×          | ~          | UV      |
|------------|------------|------------|---------|
| rtex I     | Face       |            | Multi   |
|            |            | Face       |         |
|            |            |            |         |
|            | pCube1     |            |         |
|            | Select     |            |         |
| <u> </u>   | Select All |            |         |
| $\sim$     | Deselect / | All        |         |
|            | Select Hie | rarchy     | -       |
|            | Invert Sel | ection     |         |
|            | Select Sim | nilar      |         |
|            | Make Live  | 1          |         |
| $\geq$     | DG Trave   | rsal       | •       |
|            | Inputs     |            | •       |
|            | Outputs    |            | •       |
|            | Paint      |            |         |
| <b>_</b> [ | Metadata   |            | •]      |
|            | Actions    |            | •       |
|            | UV Sets    |            | •       |
|            | Color Sets | s          | •       |
|            | Scene Ass  | embly      | •       |
| /          | Material A | Attributes |         |
|            | Assign Ne  | w Materia  | l       |
|            | Assian Ea  | vorite Mat | arial 🕨 |

Right click: Assign New Material

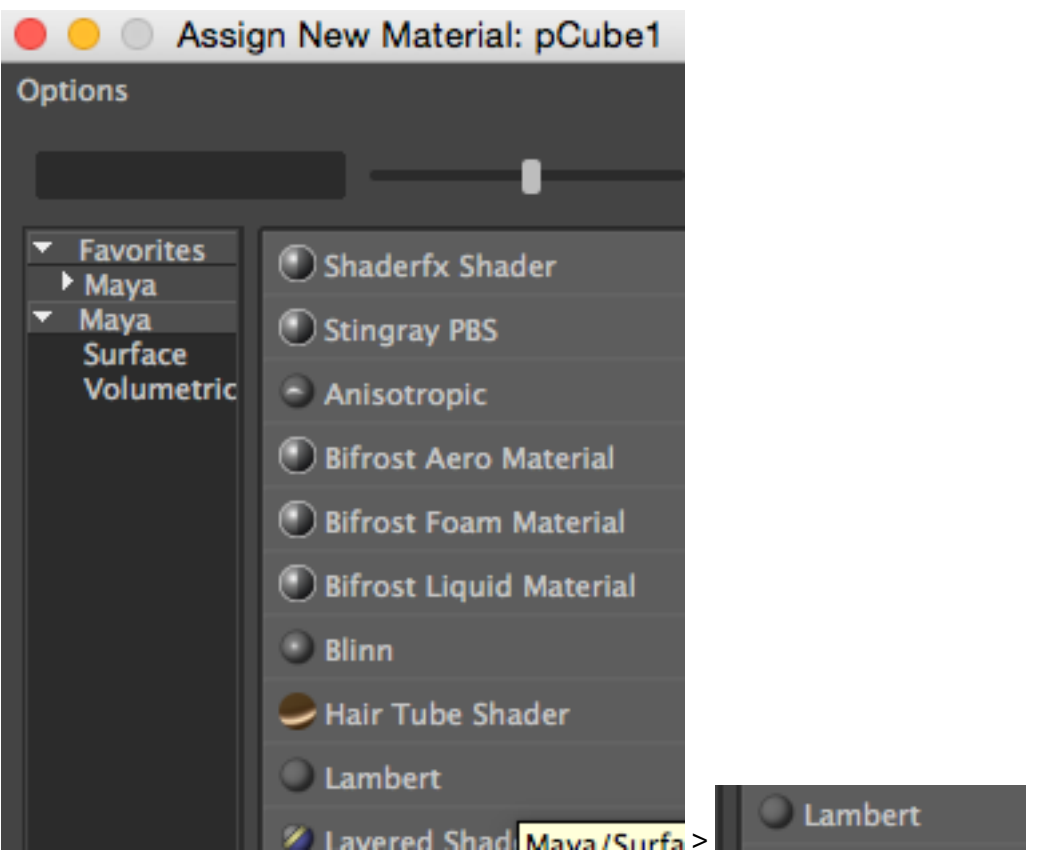

Select Lambert. It will create a mat surface.

|      |          |         | ····· Attribute | Editor |      |    |       |
|------|----------|---------|-----------------|--------|------|----|-------|
| List | Selected | Focus   | Attributes      | Show   | Help |    |       |
| lam  | bert2SG  | lambert | 2               |        |      |    |       |
|      |          |         |                 |        |      | Ĺ  | Focu  |
|      |          | lamber  | t: poorHou      | seMat  |      |    | Prese |
|      |          |         |                 |        |      | نا | Show  |
|      |          | Samp    | le              | )      |      |    |       |
|      |          | _       |                 |        |      |    |       |

Change the name in the Attribute Editor window that appears afterwards. Rename the Lambert to "poorHouseMat". Important: Again avoid spaces

between words when naming in Maya. Use underscore instead. Also avoid odd symbols and letters from "foreign countries".

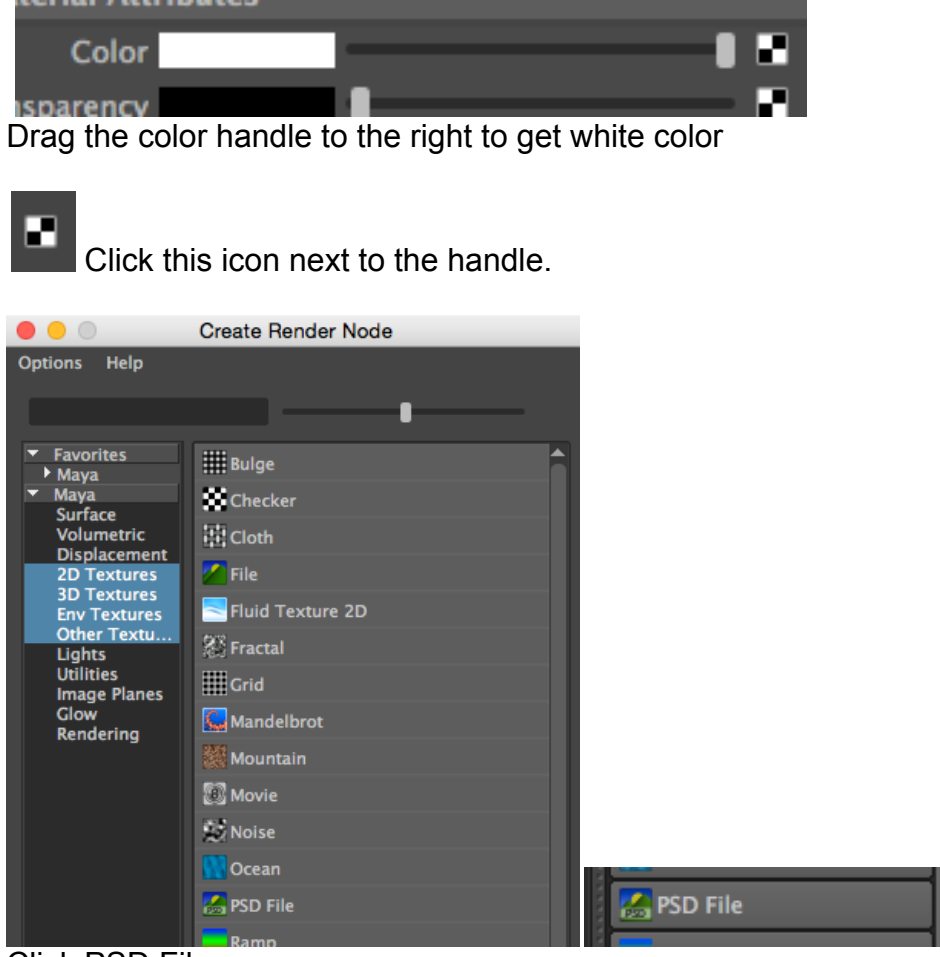

Click PSD File

| Focus<br>psdFileTex: psdFileTex1<br>Sample<br>Sample<br>Filter Type Quadratic<br>Pre Filter<br>Pre Filter<br>Pre Filter Radius 2.000        | Attrib<br>List Selected Focus Attribu<br>psdFileTex1 place2dTextur | bute Editor<br>Ites Show Help<br>e1 | 2 ×                           |       |
|----------------------------------------------------------------------------------------------------|--------------------------------------------------------------------|-------------------------------------|-------------------------------|-------|
| Sample<br>File Attributes<br>Filter Type Quadratic<br>Pre Filter<br>Pre Filter Radius 2.000                                                 | psdFileTex: psdF                                                   | FileTex1                            | Focus<br>Presets<br>Show Hide |       |
| <ul> <li>File Attributes</li> <li>Filter Type Quadratic</li> <li>Pre Filter</li> <li>Pre Filter Radius 2.000</li> <li>Image Name</li> </ul> | Sample                                                             |                                     |                               |       |
| Filter Type Quadratic  Pre Filter Pre Filter Radius 2.000 Image Name                                                                        | File Attributes                                                    |                                     |                               | 1     |
| Pre Filter Radius 2.000                                                                                                    | Filter Type Qua                                                    | adratic 💌<br>Pre Filter             |                               |       |
| Image Name                                                                                                    | Pre Filter Radius 2.0                                              |                                     |                               |       |
|                                                                                                    | Image Name                                                         |                                     | -                             | Click |

Navigate to the sourceimages folder in your project on your desktop and select the Psd file you just saved. Click Open.

| List Selected Focus Att | Attribute Editor | r<br>ow Help  |          | ······ 7( | Channel [ |
|-------------------------|------------------|---------------|----------|-----------|-----------|
| psdFileTex1 place2dTex  | kture1           |               |          |           | 30×       |
|                         |                  |               | <u> </u> | Focus     | La)       |
| psdFileTex: p           | osdFileTex1      |               |          | Presets   | rer E     |
|                         |                  |               |          | Show Hide | ditor     |
|                         |                  |               |          |           |           |
| Sample                  |                  |               |          |           | Attri     |
|                         |                  |               |          |           | bute      |
| ▼ File Attributes       |                  |               |          |           | Edit      |
|                         |                  |               |          |           | 9         |
| Filter Type             | Quadratic        | •             |          |           |           |
|                         | Pre Filter       |               |          |           |           |
| Pre Filter Radius       |                  |               |          | - 8       |           |
| Image Name              | ourceimage       | s/texture_poo | rHouse.  | psd 🚞     |           |
|                         | Reload           | Edit          | Viev     | v         |           |
| Link To Layer Set       | color            |               |          |           |           |
| Alpha to Uso            |                  |               |          |           |           |

The file appears in the Attribute Editor

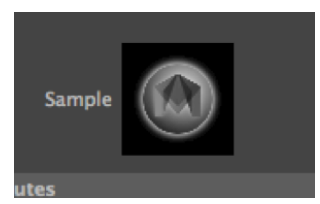

Note! If the image doesn't appear and just look white like

here ..

| Image Name        | exturing_ud/Textu  |                         |                        |
|-------------------|--------------------|-------------------------|------------------------|
| link To Laver Set | Reload E           |                         |                        |
| Alpha to Use      | Composite<br>color | Link To Layer Set color | <br>olor laver here to |
| make it visibl    | le.                |                         |                        |

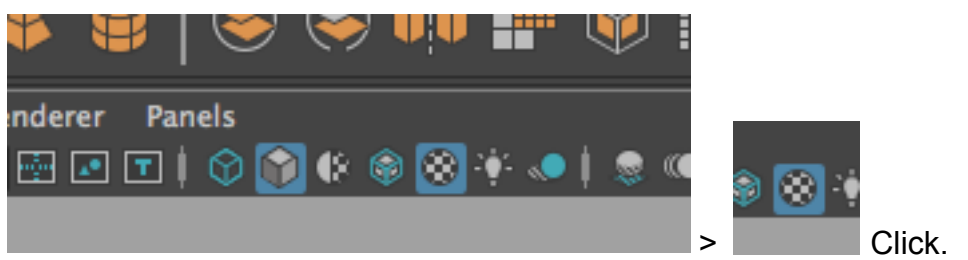

Make the texture visible on the object...

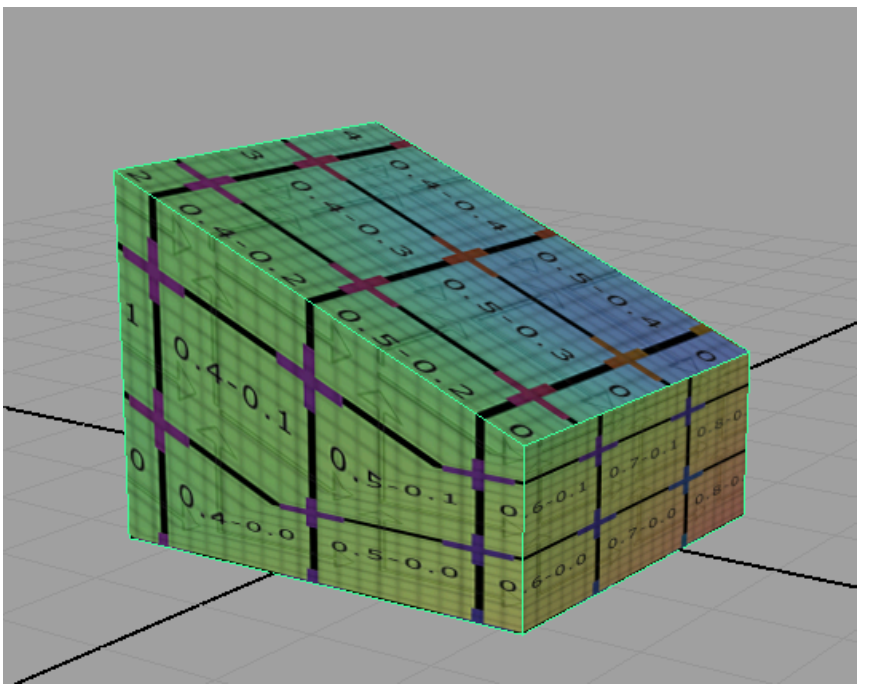

It's visible. Don't worry that it looks strange. The texture is distorted. We will fix that later.

# **The UV Texture Editor**

Deselect everything by clicking on nothing next to the house model.

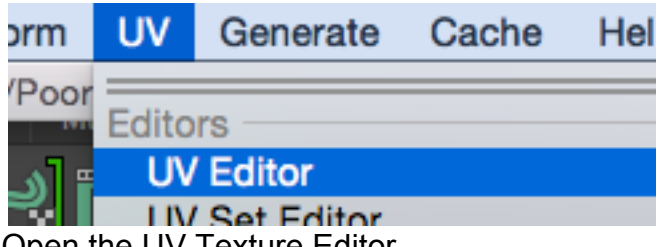

Open the UV Texture Editor.

| •      | •            |        |                          |                                                                    |         |                                         |                            |                     |                  |       | UV E | ditor |                |      |      |        |                                                                |   |
|--------|--------------|--------|--------------------------|--------------------------------------------------------------------|---------|-----------------------------------------|----------------------------|---------------------|------------------|-------|------|-------|----------------|------|------|--------|----------------------------------------------------------------|---|
| Polyge | ons Vie<br>K | w Sele | ct Too<br>]] ] ]<br>][ ] | l Imag<br>()<br>()<br>()<br>()<br>()<br>()<br>()<br>()<br>()<br>() | e Textu | ares U\<br>#   ]<br>8 <sup>81</sup>   . | / Sets ⊨<br>← →[<br>↓. '〒° | elp<br>a at<br>at o | <b>E</b><br>  73 | x   🏭 |      |       | 0.00<br>sRGB g | amma | 1.00 | ×<br>× | ê 0.000 0.000 (0) (<br>□ 1 1 1 1 1 1 1 1 1 1 1 1 1 1 1 1 1 1 1 | > |
|        |              |        |                          |                                                                    |         |                                         |                            |                     |                  |       |      |       |                |      |      |        |                                                                |   |
|        |              |        |                          |                                                                    |         |                                         |                            |                     |                  |       |      |       |                |      |      |        |                                                                |   |
|        |              |        |                          |                                                                    |         |                                         | 0.9                        |                     |                  |       |      |       |                |      |      |        |                                                                |   |
|        |              |        |                          |                                                                    |         |                                         | 0.8                        |                     |                  |       |      |       |                |      |      |        |                                                                |   |
|        |              |        |                          |                                                                    |         |                                         |                            |                     |                  |       |      |       |                |      |      |        |                                                                |   |
|        |              |        |                          |                                                                    |         |                                         |                            |                     |                  |       |      |       |                |      |      |        |                                                                |   |
|        |              |        |                          |                                                                    |         |                                         | 0.5                        |                     |                  |       |      |       |                |      |      |        |                                                                |   |
|        |              |        |                          |                                                                    |         |                                         |                            |                     |                  |       |      |       |                |      |      |        |                                                                |   |
|        |              |        |                          |                                                                    |         |                                         |                            |                     |                  |       |      |       |                |      |      |        |                                                                |   |
|        |              |        |                          |                                                                    |         |                                         |                            |                     |                  |       |      |       |                |      |      |        |                                                                |   |
|        |              |        |                          |                                                                    |         |                                         |                            |                     |                  |       |      |       |                |      |      |        |                                                                |   |
|        |              |        |                          |                                                                    |         |                                         |                            |                     |                  |       |      |       |                |      |      |        |                                                                |   |
| 9.7    | -0.6         | -0.5   | -0.4                     | - 0.3                                                              | -0.2    | -0.1                                    | 0                          |                     |                  |       |      | 0.5   | 0.6            | 0.7  | 0.8  | 0.9    |                                                                |   |
|        |              |        |                          |                                                                    |         |                                         |                            |                     |                  |       |      |       |                |      |      |        |                                                                |   |

It looks like this. This window is used for making the texture fit the model. Right now it's pretty empty.

|                                                                                              | UV Editor                 |                                                                                                    |
|----------------------------------------------------------------------------------------------|---------------------------|----------------------------------------------------------------------------------------------------|
| Polygons View Select Tool Image Textures UV Sets H<br>□ III III IIIIIIIIIIIIIIIIIIIIIIIIIIII | telp<br>22 2 <sup>‡</sup> | (k) (k)   0.000 0.000 (k) (c) / ^<br>▼   K   [1]   (k)   (k) |
|                                                                                              |                           |                                                                                                    |
|                                                                                              |                           |                                                                                                    |
|                                                                                              |                           |                                                                                                    |
|                                                                                              |                           |                                                                                                    |
|                                                                                              |                           |                                                                                                    |
|                                                                                              |                           |                                                                                                    |
|                                                                                              |                           |                                                                                                    |
|                                                                                              |                           |                                                                                                    |
|                                                                                              |                           |                                                                                                    |
|                                                                                              |                           |                                                                                                    |

You can zoom in (Mouse wheel).

| • • •                                                                                       |          |              |                    |              |         |      |            |                   | U | JV Edi | tor |            |                |      |             |       | -     |  |                |
|---------------------------------------------------------------------------------------------|----------|--------------|--------------------|--------------|---------|------|------------|-------------------|---|--------|-----|------------|----------------|------|-------------|-------|-------|--|----------------|
| Polygons                                                                                    | View Sel | ect Too      | l Image            | Textures     | UV Sets | Help |            |                   |   |        |     |            |                |      |             |       |       |  |                |
| 1<br>1<br>1<br>1<br>1<br>1<br>1<br>1<br>1<br>1<br>1<br>1<br>1<br>1<br>1<br>1<br>1<br>1<br>1 |          | ×[∾]<br>#[¤] | <b>4</b> (⊧<br>⊙ © | ⊒ #<br>  * * |         |      | <b>R</b> 2 |                   | ○ |        |     | 0.0<br>srG | 0 🖸<br>B gamma | 1.00 | ») (*)<br>V | 0.000 | 0.000 |  | <<br>10 ><br>~ |
|                                                                                             |          |              |                    |              |         |      |            |                   |   |        |     |            |                |      |             |       |       |  |                |
|                                                                                             |          |              |                    |              |         |      |            |                   |   |        |     |            |                |      |             |       |       |  |                |
|                                                                                             |          |              |                    |              |         |      |            |                   |   |        |     |            |                |      |             |       |       |  |                |
|                                                                                             |          |              |                    |              |         |      |            |                   |   |        |     |            |                |      |             |       |       |  |                |
|                                                                                             |          |              |                    |              |         |      |            | 1                 |   |        |     | _          |                |      |             |       |       |  |                |
|                                                                                             |          |              |                    |              |         |      |            | 0.8<br>0.7<br>0.6 |   |        |     |            |                |      |             |       |       |  |                |
|                                                                                             |          |              |                    |              | -       |      |            | 0.5               |   |        |     |            |                |      |             |       |       |  |                |
|                                                                                             |          |              |                    |              | -1      |      |            |                   |   |        |     | 0.80.91    |                |      |             |       |       |  |                |
|                                                                                             |          |              |                    |              | -       |      |            | -0.<br>-0.        |   |        |     |            |                |      |             |       |       |  |                |
|                                                                                             |          |              |                    |              | -       |      |            | -0.<br>-0.<br>-0. |   |        |     |            |                |      |             |       |       |  |                |
|                                                                                             |          |              |                    |              | -       |      |            | -0.<br>-0.<br>-0. |   |        |     |            |                |      |             |       |       |  |                |
|                                                                                             |          |              |                    |              |         |      |            | -1                |   |        |     |            |                |      |             |       |       |  |                |
|                                                                                             |          |              |                    |              |         |      |            |                   |   |        |     |            |                |      |             |       |       |  |                |

And out...

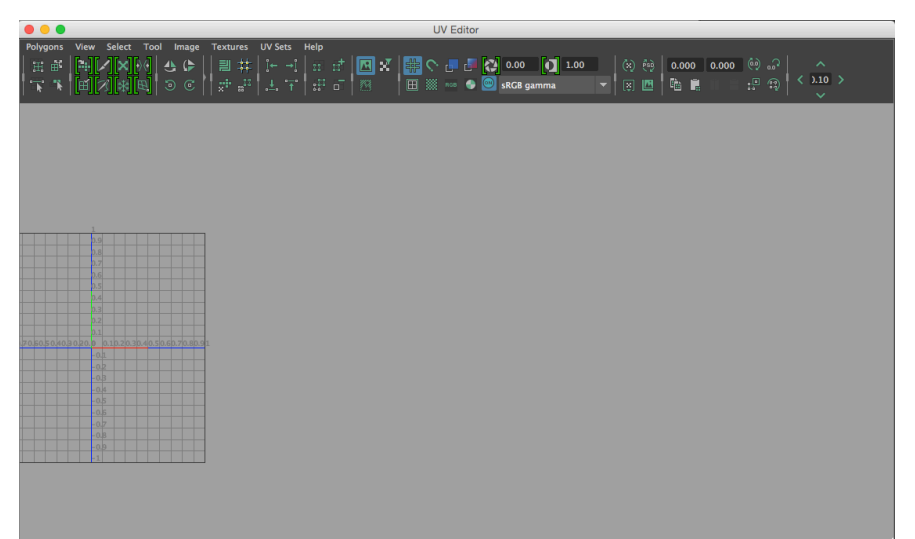

...And pan like you do in the 3D view (alt + Left key).

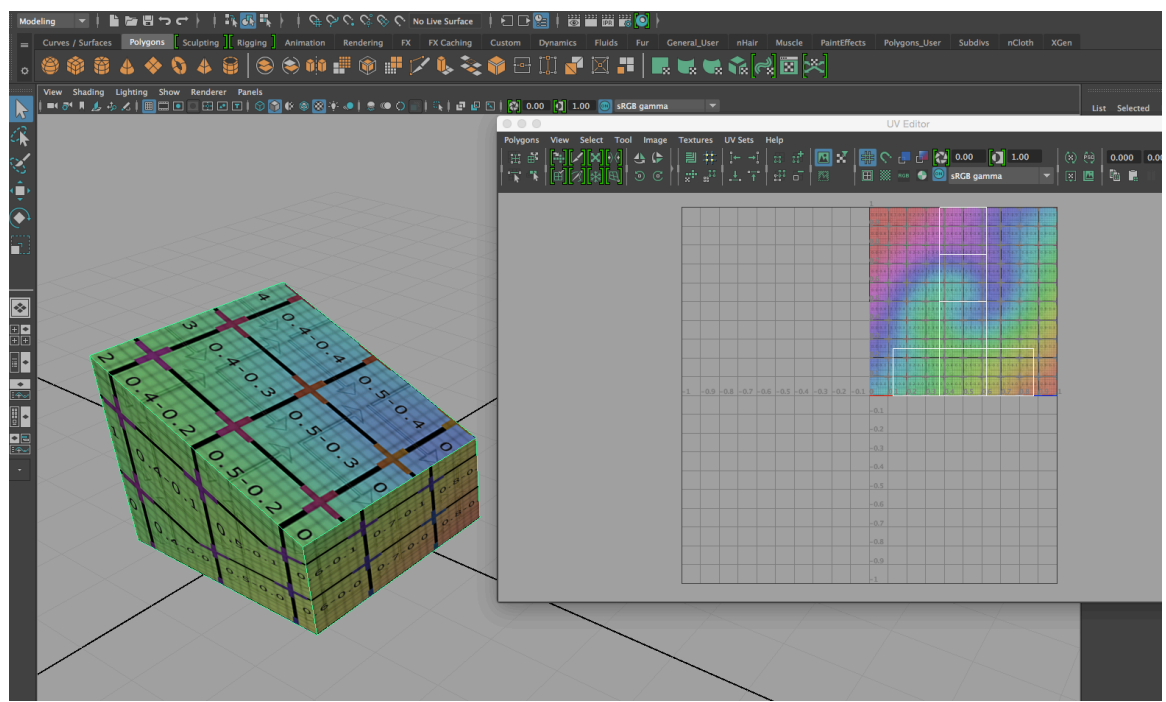

If you click on the object in the perspective window "something" becomes visible in the UV Texture Editor. It's the Photoshop image and a so-called "shell".

| •••                                                                                   | UV Editor                                                                                                    |
|---------------------------------------------------------------------------------------|----------------------------------------------------------------------------------------------------|
| Polygons View Select Tool Image Textures<br>H ↔ A ↓ ↓ ↓ ↓ ↓ ↓ ↓ ↓ ↓ ↓ ↓ ↓ ↓ ↓ ↓ ↓ ↓ ↓ | UV Sets Help<br>I← →I ::: :: I III X III へ - I I (2) 0.00 (1 1.00<br>                                                                                                    |
|                                                                                       | 0.007       0.109       0.207       0.207       0.207       0.207       0.207       0.207       0.207       0.207       0.207       0.207       0.207       0.207       0.207       0.207       0.207       0.207       0.207       0.207       0.207       0.207       0.207       0.207       0.207       0.207       0.207       0.207       0.207       0.207       0.207       0.207       0.207       0.207       0.207       0.207       0.207       0.207       0.207       0.207       0.207       0.207       0.207       0.207       0.207       0.207       0.207       0.207       0.207       0.207       0.207       0.207       0.207       0.207       0.207       0.207       0.207       0.207       0.207       0.207       0.207       0.207       0.207       0.207       0.207       0.207       0.207       0.207       0.207       0.207       0.207       0.207       0.207       0.207       0.207       0.207       0.207       0.207       0.207       0.207       0.207       0.207       0.207       0.207       0.207       0.207       0.207       0.207       0.207       0.207       0.207       0.207       0.207       0.207       0.207       0.207 <td< th=""></td<> |
| -0.6 -0.5 -0.4 -0.3 -0.2 -0.1                                                         | 0.003       0.203       0.203       0.203       0.203       0.203       0.203       0.203       0.203       0.203       0.203       0.203       0.203       0.203       0.203       0.203       0.203       0.203       0.203       0.203       0.203       0.203       0.203       0.203       0.203       0.203       0.203       0.203       0.203       0.203       0.203       0.203       0.203       0.203       0.203       0.203       0.203       0.203       0.203       0.203       0.203       0.203       0.203       0.203       0.203       0.203       0.203       0.203       0.203       0.203       0.203       0.203       0.203       0.203       0.203       0.203       0.203       0.203       0.203       0.203       0.203       0.203       0.203       0.203       0.203       0.203       0.203       0.203       0.203       0.203       0.203       0.203       0.203       0.203       0.203       0.203       0.203       0.203       0.203       0.203       0.203       0.203       0.203       0.203       0.203       0.203       0.203       0.203       0.203       0.203       0.203       0.203       0.203       0.203       0.203       0.203 <td< th=""></td<> |

Zoom in and pan to come closer in the UV Editor.

The shell (the white lines) determines how the image is distributed on the house model.

It is just placed by chance. We will correct that. This is called mapping.

#### Next step Start mapping With The Manipulator tool

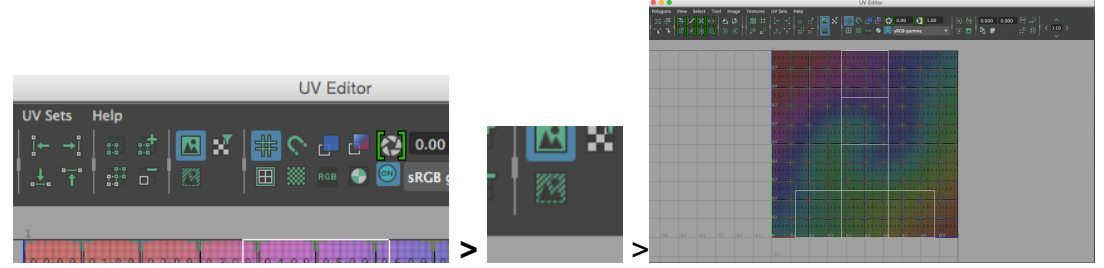

Click the dim Image icon to make it easier to see the shell

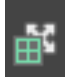

Select the Move UV Shell Tool (If its not visible you might have to click on

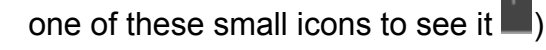

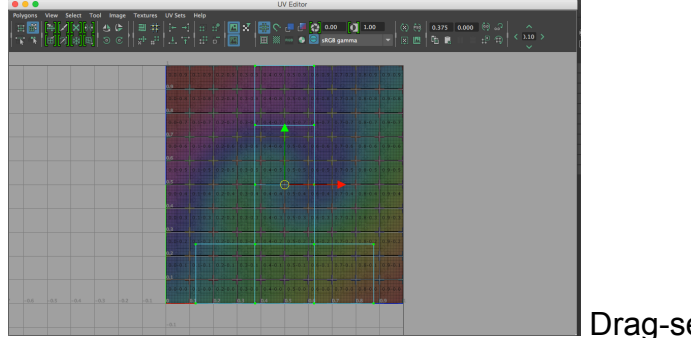

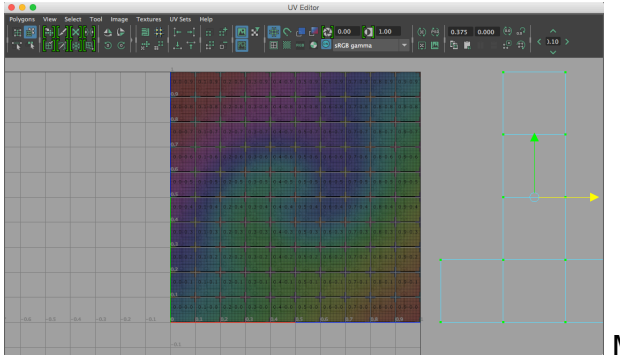

Drag-select the shell.

Move it aside.

Next step is to replace this shell with a new one that is correctly added...

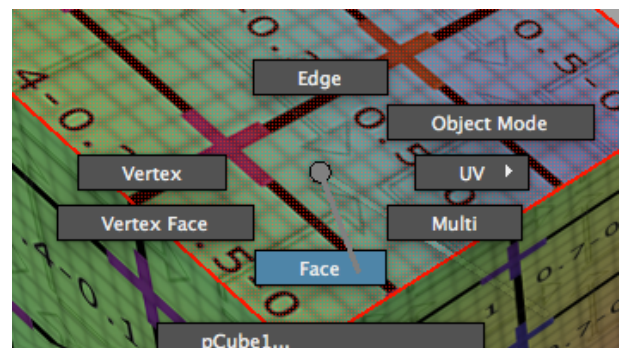

In the perspective window: Right click the house. Select Face.

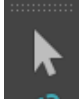

Use the Select Tool...

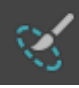

... Or the Paint Selection Tool to...

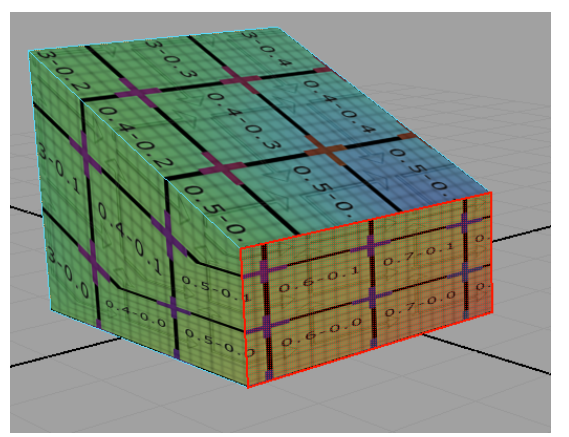

... Click-select this face.

| UV    | Generate     | Cache      | Help |
|-------|--------------|------------|------|
| Edito | ors          |            |      |
| UV    | / Editor     |            |      |
| UV    | Set Editor   |            |      |
| Creat | te           |            |      |
| As    | sign Shader  |            |      |
| Au    | tomatic      |            |      |
| Be    | st Plane Tex | turing Too | ol   |
| Ca    | mera-Based   | ł          |      |
| Су    | lindrical    |            |      |
| Pla   | anar         |            |      |
| 0.0   | harical      |            |      |

Make a Planar Mapping: Click on the little window symbol to the right.

| • • •   | 😑 🔵 🔹 Planar Mapping Options |    |                                                                       |       |  |  |  |
|---------|------------------------------|----|-----------------------------------------------------------------------|-------|--|--|--|
| Edit H  | elp                          |    |                                                                       |       |  |  |  |
| Project | tion Manipulator             |    |                                                                       |       |  |  |  |
|         | Fit projection to:           | •  | Best plane<br>Bounding box                                            |       |  |  |  |
|         | Project from:                |    | K axis<br>Y axis<br>Z axis<br>Camera<br>Keep image width/height ratio |       |  |  |  |
|         |                              | ~  | Insert projection before deformers                                    |       |  |  |  |
| UV Set  |                              |    |                                                                       |       |  |  |  |
|         |                              | uv | <b>Create new UV Set</b><br>Set1                                      |       |  |  |  |
|         | Project                      |    | Apply                                                                 | Close |  |  |  |

This window opens.

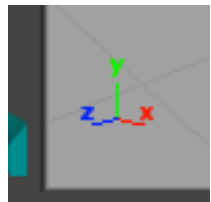

This symbol at the lower left corner of the perspective window helps you determine what axis the projection should be from.

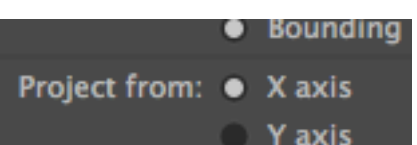

Y axis Click Project from the X-axis.

#### Project

#### Click Project

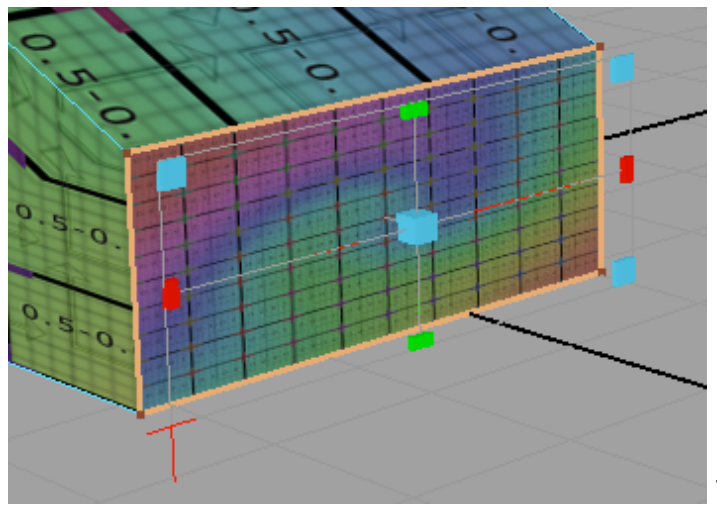

The planar projection

manipulator tool appears.

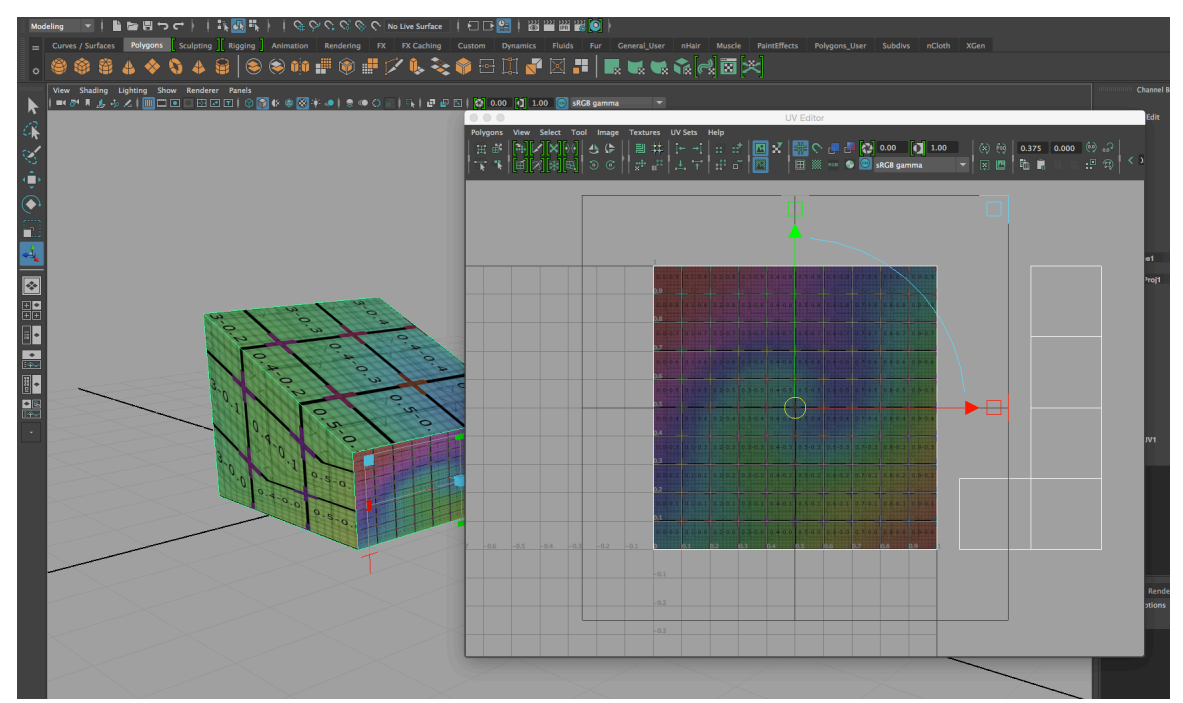

We also got a new look in the UV Texture Editor: A new shell and a manipulator tool.

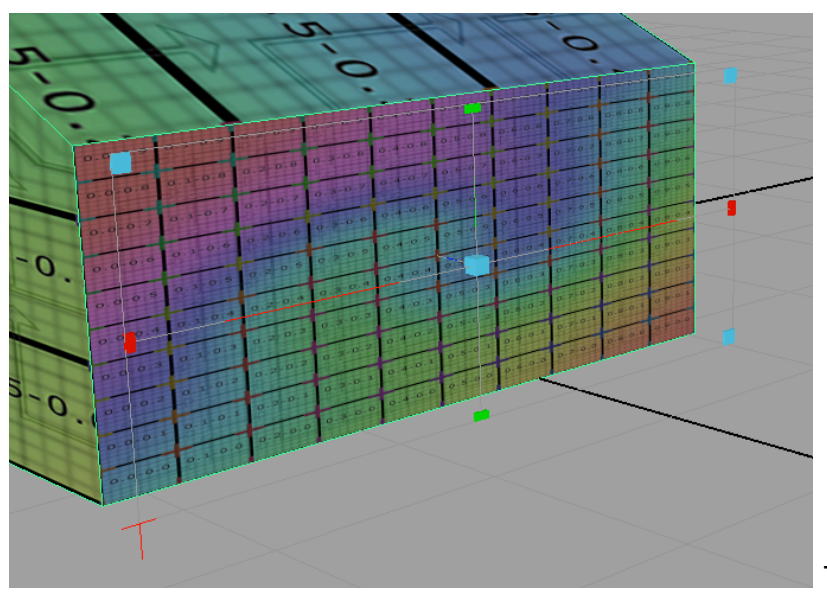

The planar projection

manipulator tool works like this:

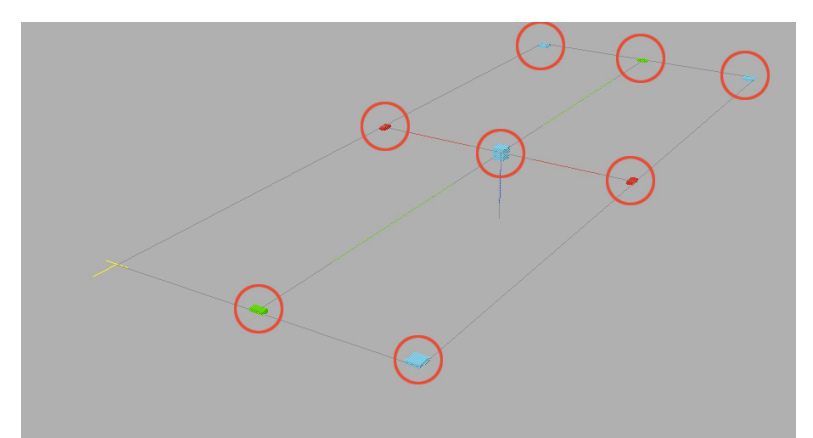

The colored handles make it possible to scale the projection.

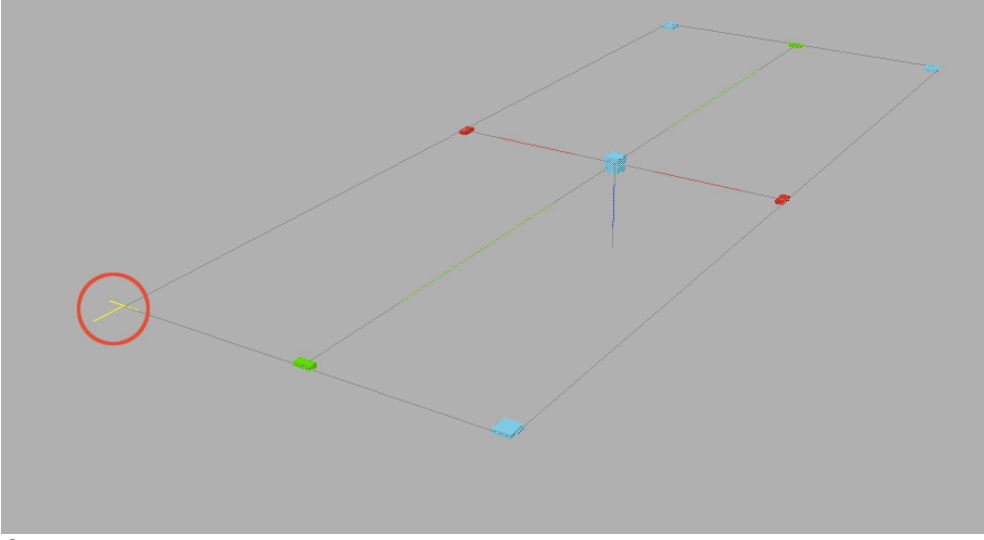

If you click on this...

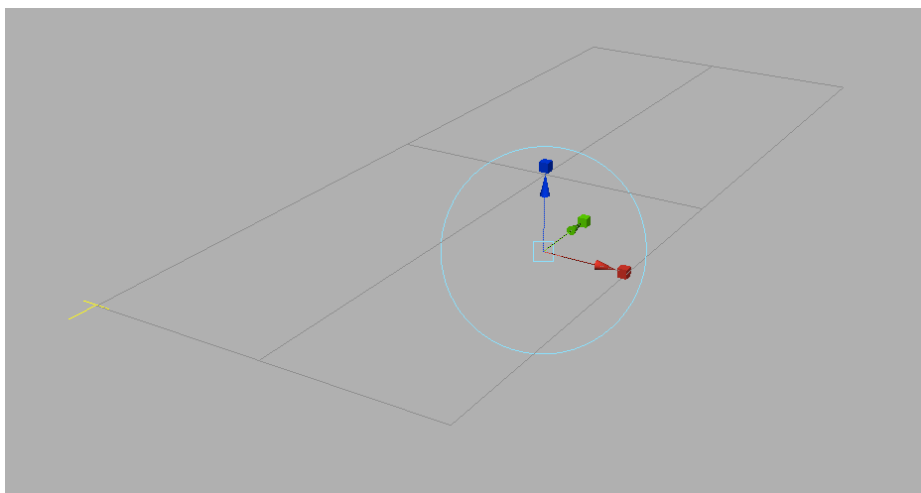

...You get this: move handles... if you click on the blue circle.

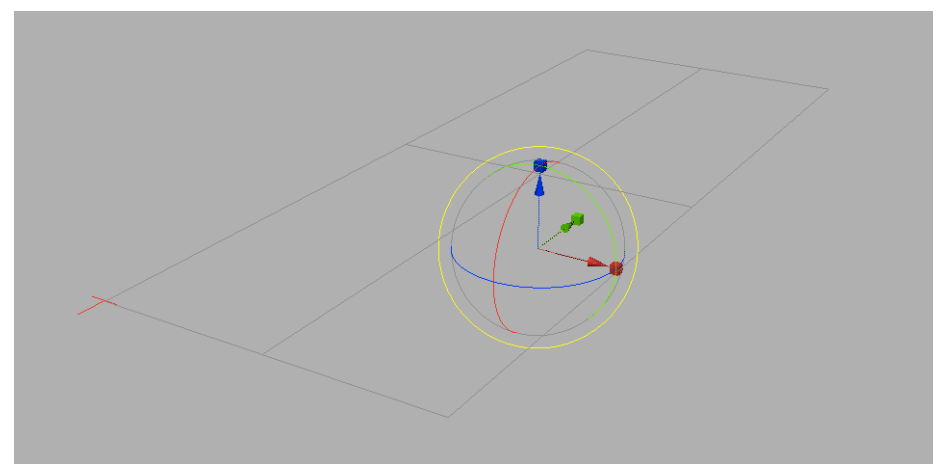

...You will get rotation options.

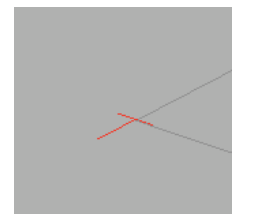

You can move back and fort between these options by clicking on the red cross.

Lets try to make a nice distribution of the texture by scaling and rotating. The aim is to make nice even squares.

# If the manipulator is gone

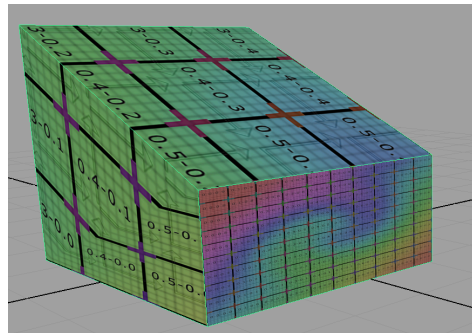

If the projection manipulator disappears,

reselect the house by right clicking it, select Object Mode and click on the house

...Then open the Channel Box by clicking on this button placed in the topmost right corner...

|   | Chanr         | nel Box / Lay | er Editor   |         |        |
|---|---------------|---------------|-------------|---------|--------|
|   |               |               |             | 407     | ttrib  |
| I | Channels Edi  | it Object     | Show        |         | ute    |
| l | pCube1        |               |             |         | E      |
| l |               |               | Translate X | 0       | to     |
|   |               |               | Translate Y | 2.177   |        |
|   |               |               | Translate Z | 0       | 0      |
| I |               |               | Rotate X    | 0       | har    |
| I |               |               | Rotate Y    | 0       | Ine    |
| I |               |               | Rotate Z    | 0       | 2000 C |
| I |               |               | Scale X     | 4.357   | X      |
| I |               |               | Scale Y     | 4.357   |        |
|   |               |               | Scale Z     | 4.357   | зуе    |
|   |               |               | Visibility  | on      | rE     |
|   | SHAPES        |               |             |         | dito   |
|   | pCubeShape1   |               |             |         | 7      |
|   | INPUTS        |               |             |         |        |
|   | polyPlanarPro | 1             |             |         | poly   |
|   |               |               |             | 2 1 7 0 | >      |

...Click on the polyPlanarProj point...

polyPlanarProj1

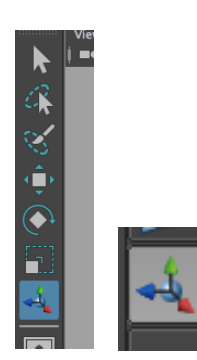

..and then click on the manipulator tool in the bottom of the

toolbox.

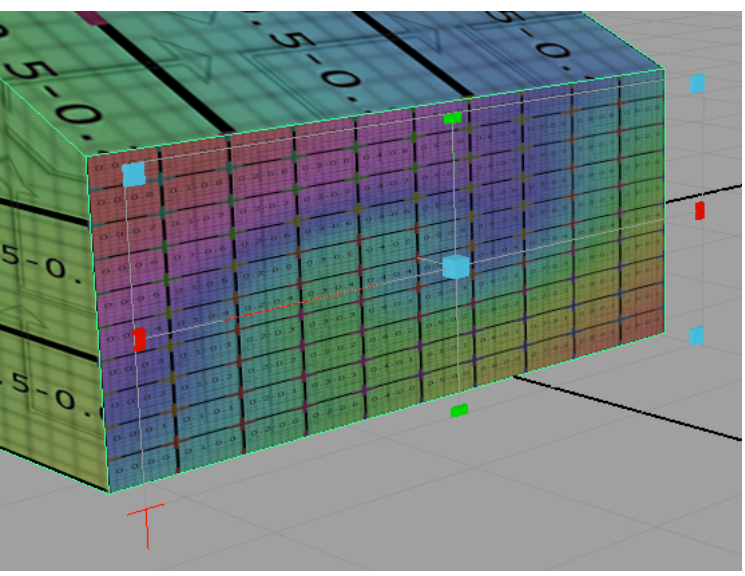

Now the projection manipulator is visible again.

### **Continue mapping**

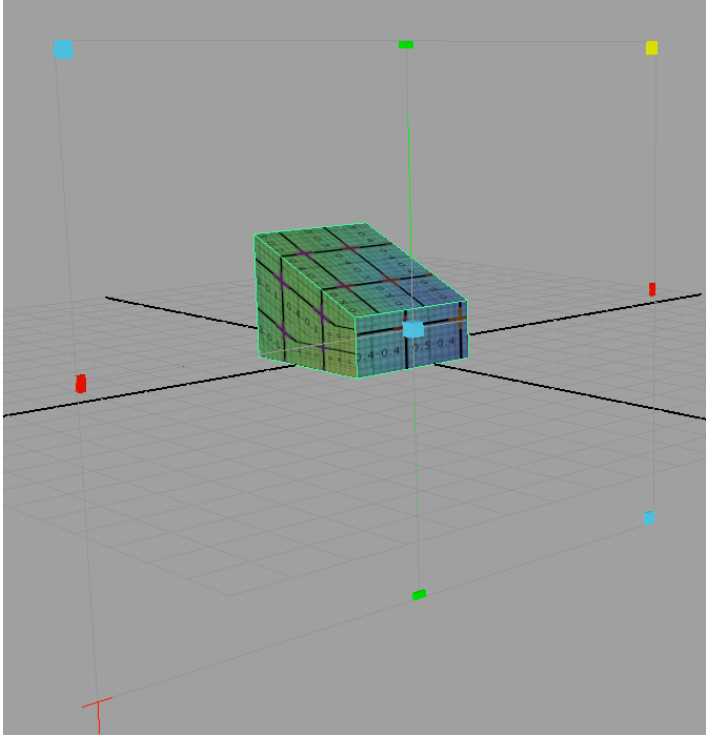

Use the manipulator tool to scale up the projection.

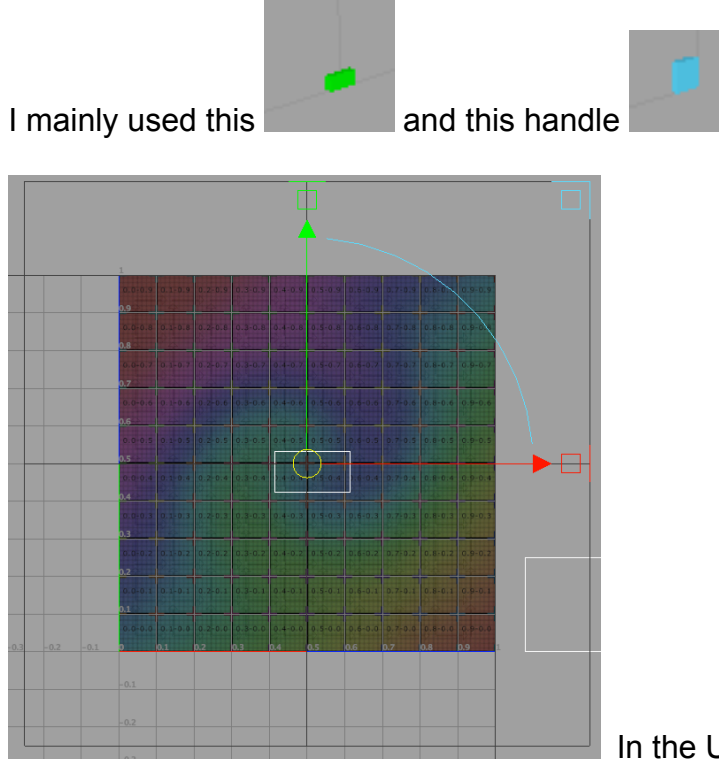

In the UV Texture Editor it looks like

this. As an alternative the manipulator tool in the UV Texture Editor can be used for scaling and moving as well.

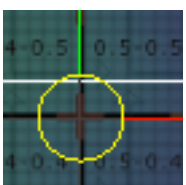

Use this handle...

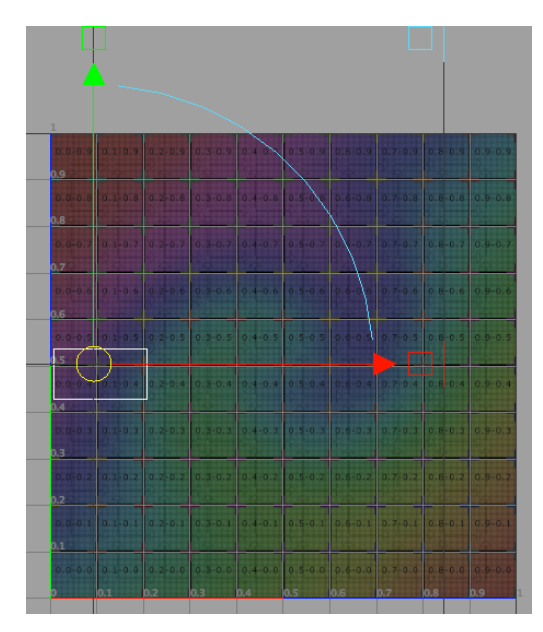

... To move the shell to about this position

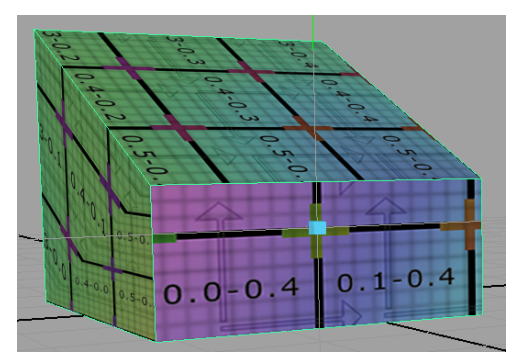

The grid pattern must be square.

In the perspective view it looks like this.

### One more mapping

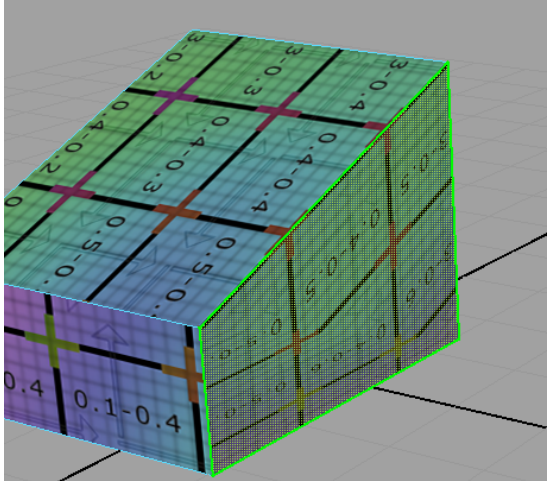

same procedure. Select the face.

We continue by mapping this side. It's the

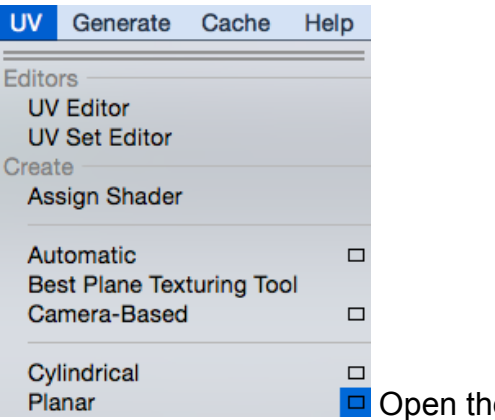

Open the Planar Mapping window.

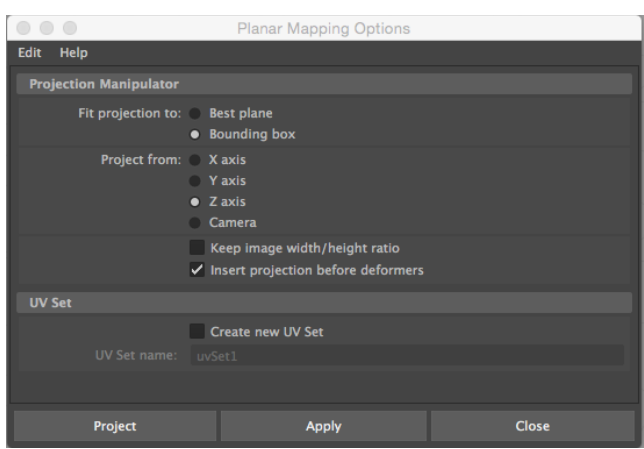

projection axis. This time pick the Z-axis.

Same settings except of the

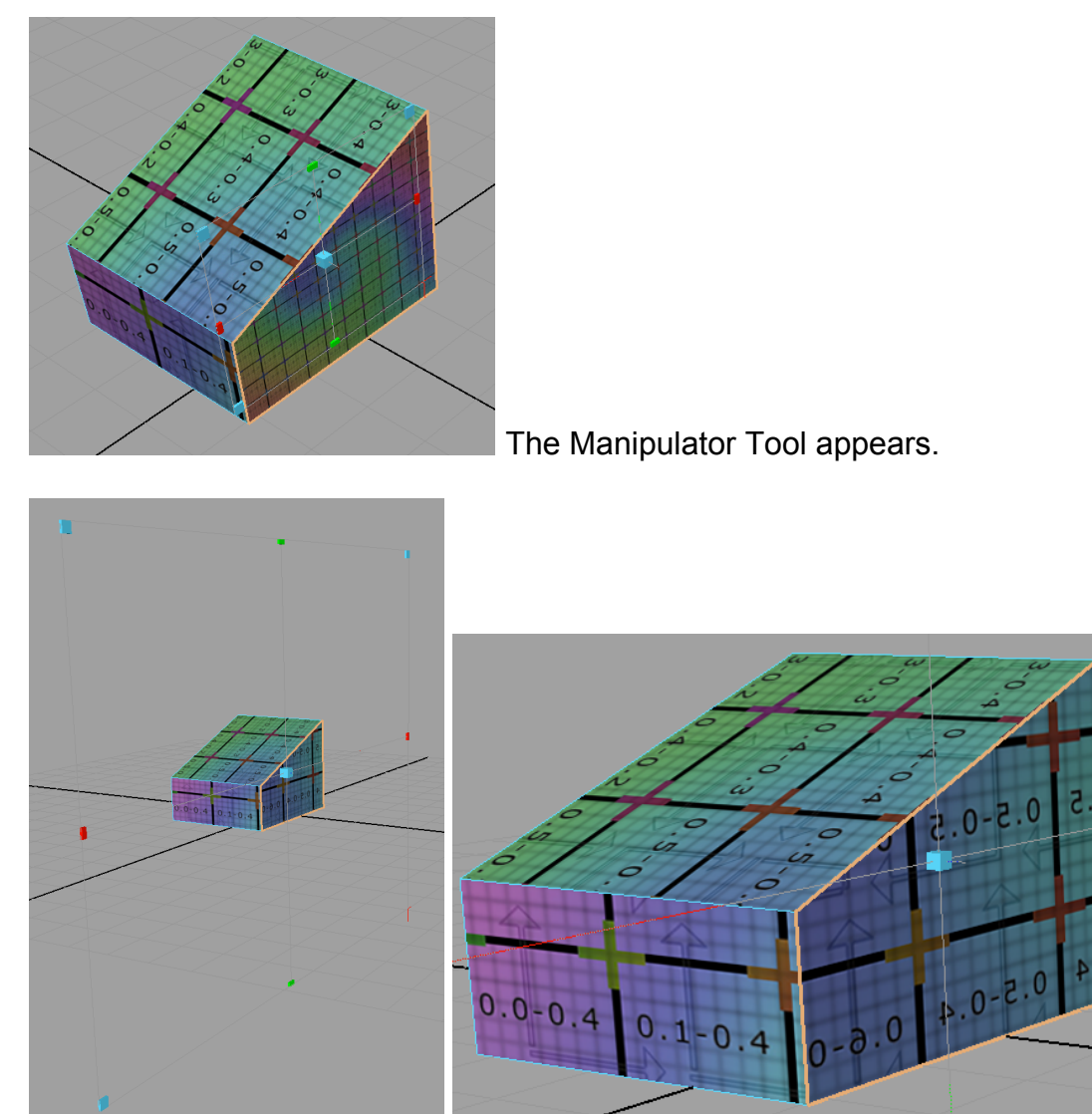

Scale to fit the texture size on the wall with the window. The grid pattern should be square.

Notice the numbers are inverted (spejlvendt).

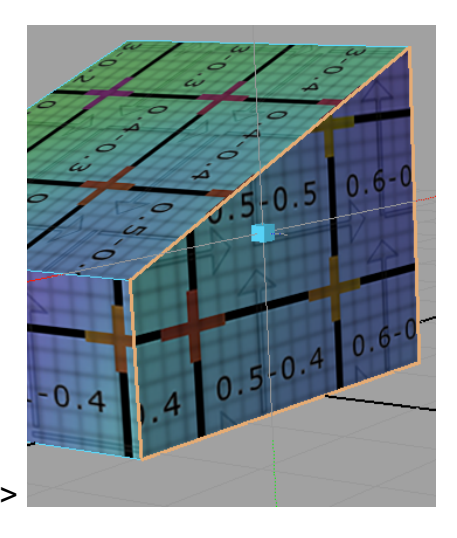

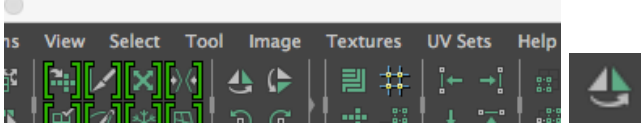

Click on this icon in the UV Editor to mirror.

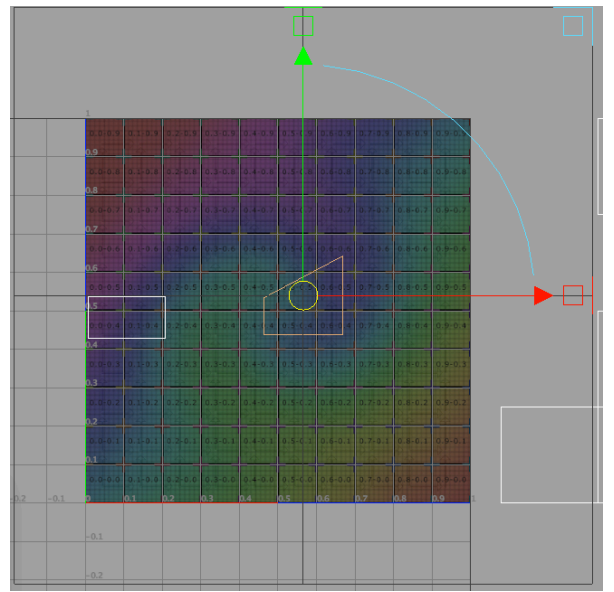

In the UV Texture Editor it looks like

this.

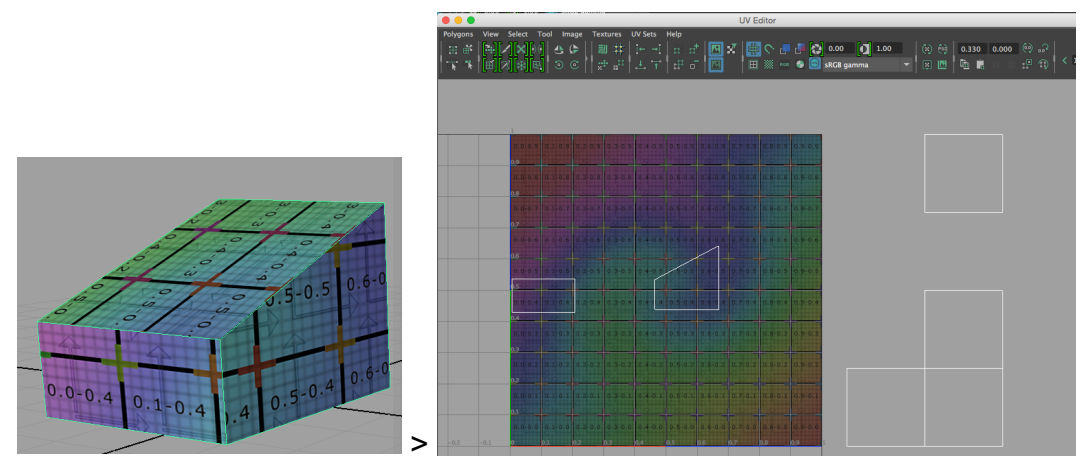

Select the object. Notice how the shells are changed in the UV Texture Editor. They look white.

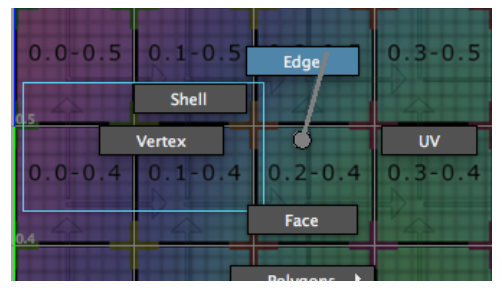

Right click and select edge.

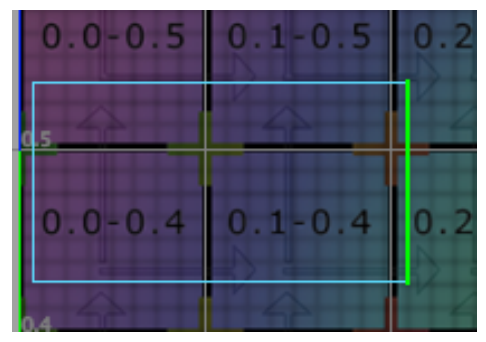

Select this edge

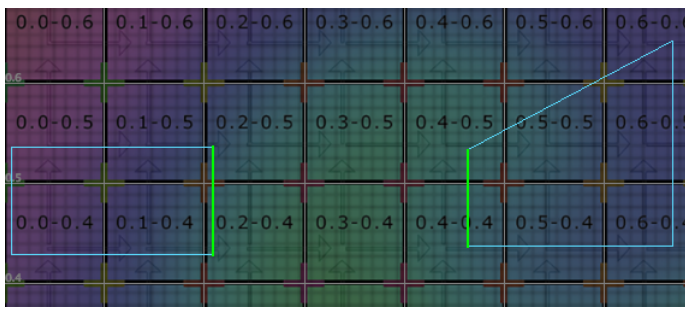

Another edge is automatically

selected too.

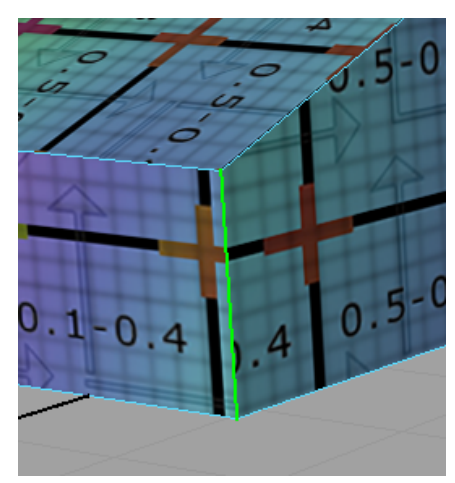

In the perspective view we see why. It's actually

the same edge on both shells.

|          |             |            |             |                                                | L                    | JV Editor               |                        |        |  |
|----------|-------------|------------|-------------|------------------------------------------------|----------------------|-------------------------|------------------------|--------|--|
| Polygons | View Select | Tool Image | Textures UV | / Sets Help<br>← →î   ::: :<br>↓. '┭'   :::: : | at   🖸 🗙  <br>67   📖 | <mark>∰ &lt; .</mark> . | 🗐 💽 0.00<br>🗣 🞯 sRGB g | amma   |  |
|          | 0.0-0.7     | 0.1-0.7    | 0.2-0.7     | 0.3-0.7                                        | 0.4-0.7              | 0.5-0.7                 | 0.6-0.7                | 0.7-   |  |
|          | 0.0-0.6     | 0.1-0.6    | 0.2-0.6     | 0.3-0.6                                        | 0.4-0.6              | 0.5-0.6                 | 0.6-0.6                | 0.7-   |  |
|          | 0.0-0.5     | 0.1-0.5    | 0.2-0.5     | 0.3-0.5                                        | 0.4-0.5              | 5.5-0.5                 | 0.6-0.5                | 0.7-   |  |
|          | 0.0-0.4     | 0.1-0.4    | 0.2-0.4     | 0.3-0.4                                        | 0.4-0.4              | 0.5-0.4                 | 0.6-0.4                | 0.7-   |  |
|          | 0.0-0.3     | 0.1-0.3    | 0.2-0.3     | 0.3-0.3                                        | 0.4-0.3              | 0.5-0.3                 | 0.6-0.3                | 0.7. > |  |

In the UV Texture Editor: Hit the "move and sew the selected edges tool" icon.

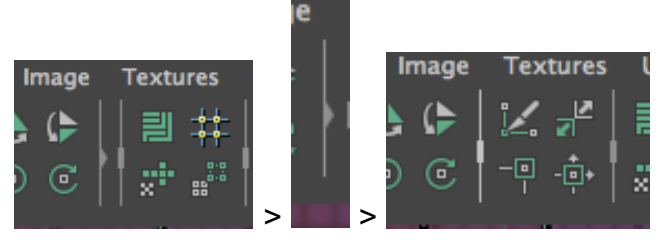

If it's hidden click here to get it:

| 000                                                                                                    |                                                                 | UV Editor               |                                                                       |
|----------------------------------------------------------------------------------------------------|-----------------------------------------------------------------|-------------------------|-----------------------------------------------------------------------|
| Polygons View Select Tool Image Te<br>⊞ कै (*) (*) (*) (*) (*) (*)<br>* * * (*) (*) (*) (*) (*) (*) (*) (*) (* | extures UV Sets Help<br>(学習時時日日日日日日<br>(学者) (学者) (出行) (学子) (学子) | <ul> <li>C</li></ul>    | (2) (2) 0.330 0.000 (2) ₀₀<br>(2) (2) (2) (2) (2) (2) (2) (2) (2) (2) |
| 0.0-0.7 0.1-0.7                                                                                                | 0.2-0.7 0.3-0.7 0.4-0.7                                         | 0.5-0.7 0.6-0.7 0.7-0.7 | 0.8-0.7 0.9-0.7                                                       |
| 0.0-0.6 0.1-0.6                                                                                                | 0.2-0.6 0.3-0.6 0.4-0.6                                         | 0.5-0.6 0.6-0.6 0.7-0.6 | 0.8-0.6 0.9-0.6                                                       |
| 0.0-0.5 0.1-0.5                                                                                                | 0.2-5.5 0.3-0.5 0.4-0.5                                         | 0.5-0.5 0.6-0.5 0.7-0.5 | 0.8-0.5 0.9-0.5                                                       |
| 0.0-0.4 0.1-0.4                                                                                                | 0.2-0.4 0.3-0.4 0.4-0.4                                         | 0.5-0.4 0.6-0.4 0.7-0.4 | 0.8-0.4 0.9-0.4                                                       |
| 0.0-0.3 0.1-0.3                                                                                                | 0.2-0.3 0.3-0.3 0.4-0.3                                         | 0.5-0.3 0.6-0.3 0.7-0.3 | 0.8-0.3 0.9-0.3                                                       |

The edges are sewed together (In Danish: syet sammen).

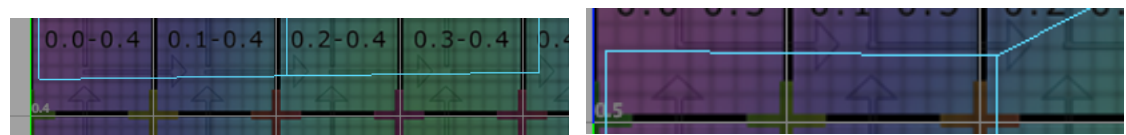

But the horizontal lines are not straight.

This must be fixed.

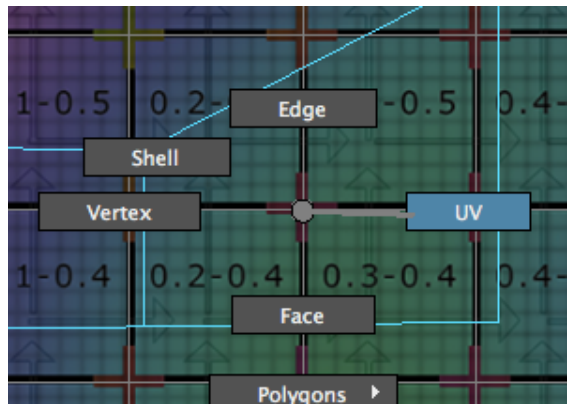

Right click and select UV. UV's are

small handles on the shell.

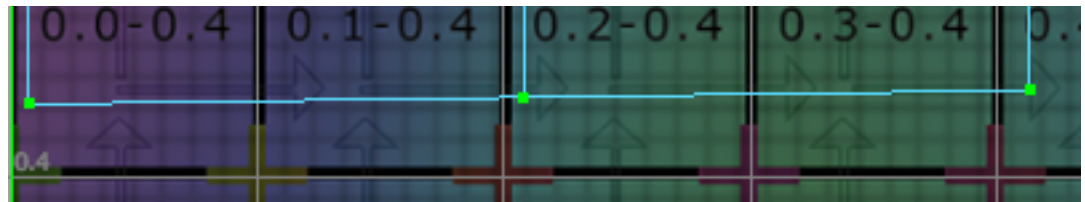

Drag-select these UV's

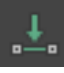

Click this button...

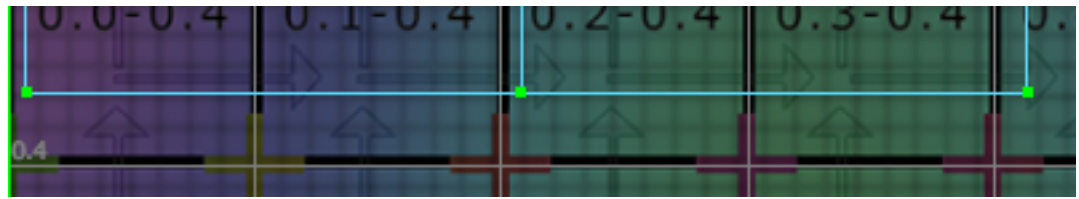

... To align them.

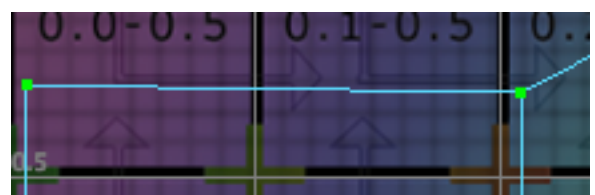

Repeat on these UV's: Select and...

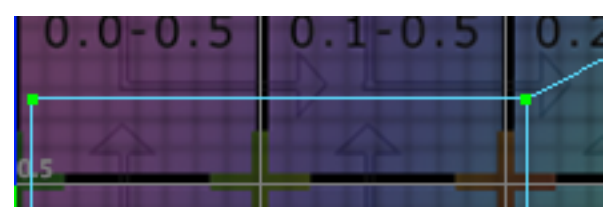

... Align.

| • • •        | UV Editor              |                       |                        |         |               |                          |            |                      |              |           |             |
|--------------|------------------------|-----------------------|------------------------|---------|---------------|--------------------------|------------|----------------------|--------------|-----------|-------------|
| Polygons V   | /iew Select To         | ool Image Te          | xtures UV Sets         | Help    |               |                          |            |                      |              |           |             |
| 田 部<br> 丁: 下 | `]/ X[\]<br>][∕][ ][-] | <b>4 (}</b><br>⊙ © -9 | :# ≝ #<br>•<br>• * * * |         | :* ⊠ X<br>∂ ⊠ | u = 0 = 0<br>■ = = = = = | 0.00 💽 💀 💀 | <b>1</b> .00<br>ma ▼ | (x) (h) 0.20 | 8 0.534 🥺 | ∰ < 1.1<br> |
|              | 0.0-0.7                | 0.1-0.7               | 0.2-0.7                | 0.3-0.7 | 0.4-0.7       | 0.5-0.7                  | 0.6-0.7    | 0.7-0.7              | 0.8-0.7      | 0.9-0.7   |             |
|              | 0.7                    | <u> </u>              |                        |         | - 50          | 42                       |            |                      | - 52         |           |             |
|              | 0.0-0.6                | 0.1-0.6               | 0.2-0.6                | 0.3-0.6 | 0.4-0.6       | 0.5-0.6                  | 0.6-0.6    | 0.7-0.6              | 0.8-0.6      | 0.9-0.6   |             |
|              | 0.0-0.5                | 0.1-0.5               | 0.2-8.5                | 0.3-0.5 | 0.4-0.5       | 0.5-0.5                  | 0.6-0.5    | 0.7-0.5              | 0.8-0.5      | 0.9-0.5   |             |
|              | 0.0-0.4                | 0.1-0.4               | 0.2-0.4                | 0.3-0.4 | 0.4-0.4       | 0.5-0.4                  | 0.6-0.4    | 0.7-0.4              | 0.8-0.4      | 0.9-0.4   |             |
|              | 0.0-0.3                | 0.1-0.3               | 0.2-0.3                | 0.3-0.3 | 0.4-0.3       | 0.5-0.3                  | 0.6-0.3    | 0.7-0.3              | 0.8-0.3      | 0.9-0.3   |             |

So now we got this.

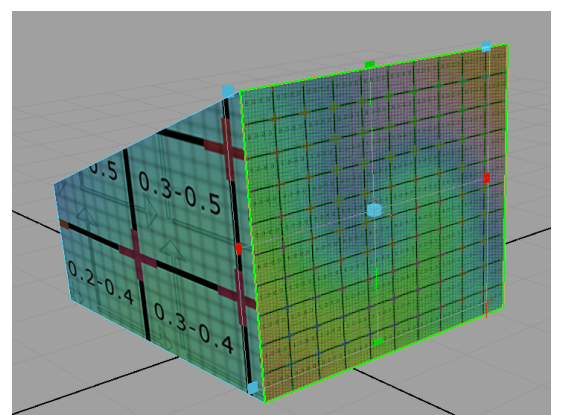

We continue with the next side. It's projected from the X-axis.

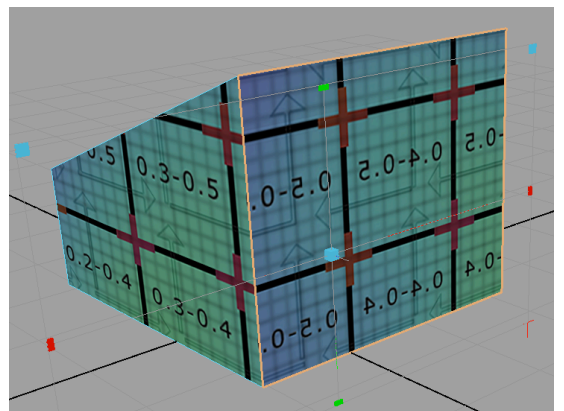

Scale

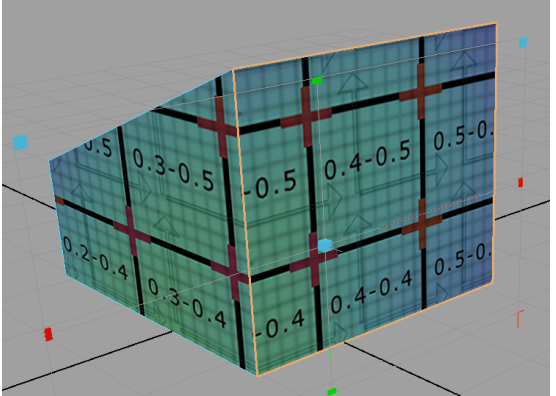

Flip to mirror the numbers.

## **Another Sewing**

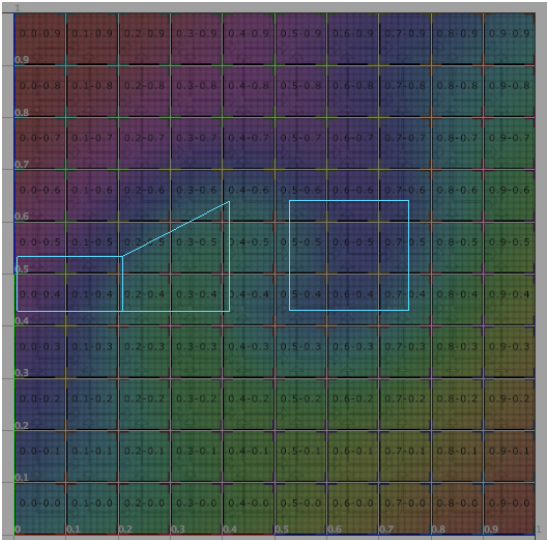

Sew the next shell together with the last one. It's the same procedure as before:

| 0.3-0.4 | 0.4-0.4        | 0 Edge  | 0.7-0.4 0.8-0  |
|---------|----------------|---------|----------------|
| ••••••  | Shell<br>ertex | 0.5-0.3 |                |
| 0.3-0.2 | 0.4-0.2        | Face    | 0.7-0.2 0.8-0. |

Right click > Select edge

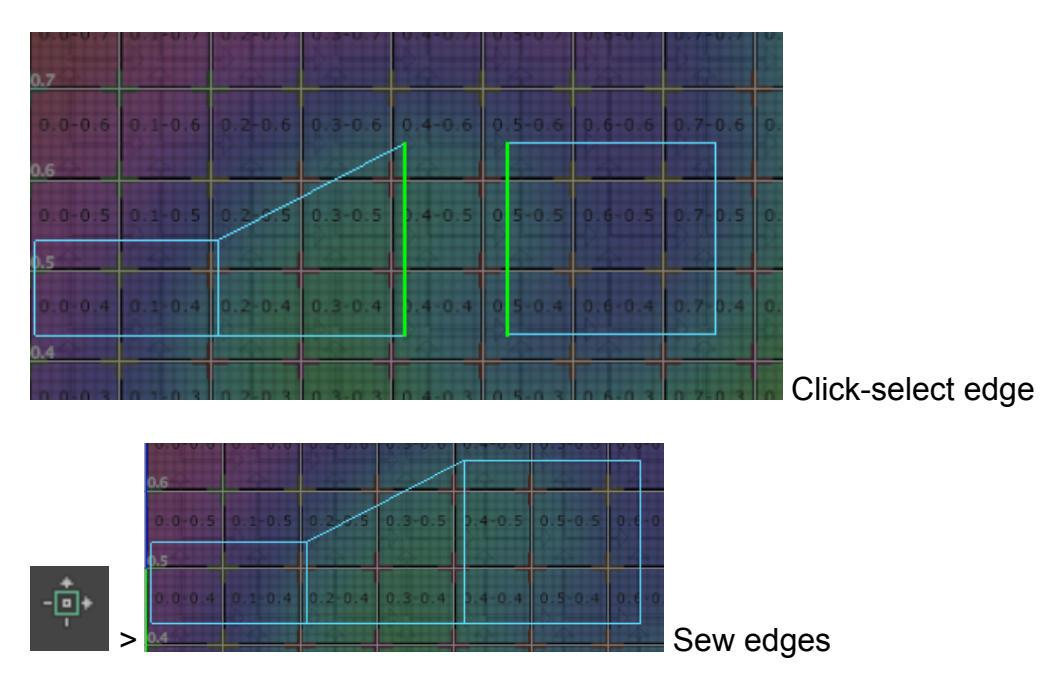

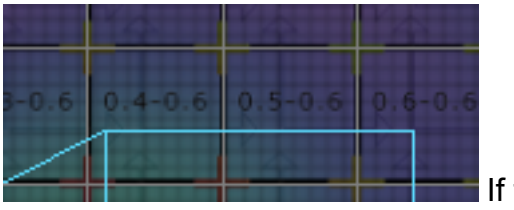

If this...

| 0.0-0.4 | 0.1-0.4 | 0.2-0.4 | 0.3-0.4 | 0.4-0.4 | 0.5-0.4 | 0.6-0.4 |
|---------|---------|---------|---------|---------|---------|---------|
| 0.4     |         |         |         | 10-11   |         |         |

is not straight you must align them like before.

...or this line

# Add the last side

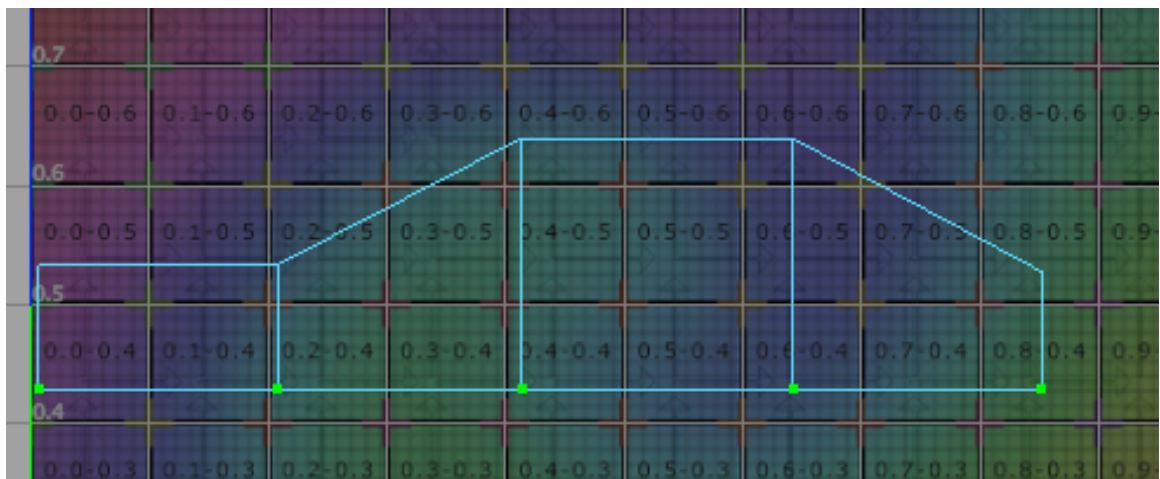

Add the shell of the last side in the same way as before.

# Add the top

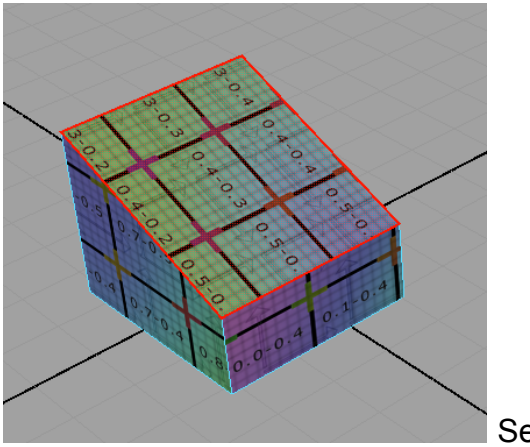

Select the face

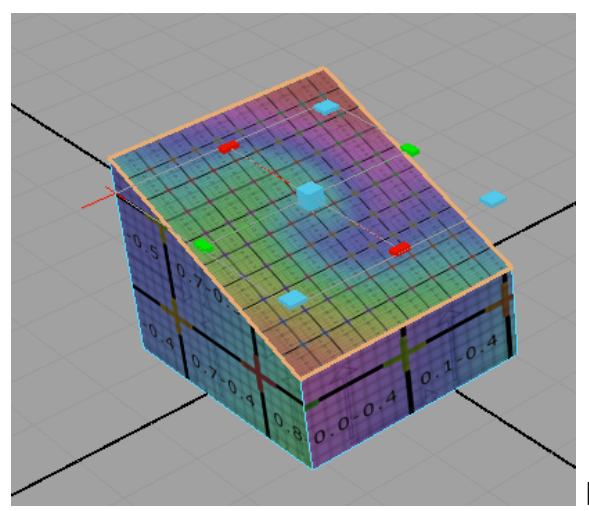

Planar projection along the Y-axis

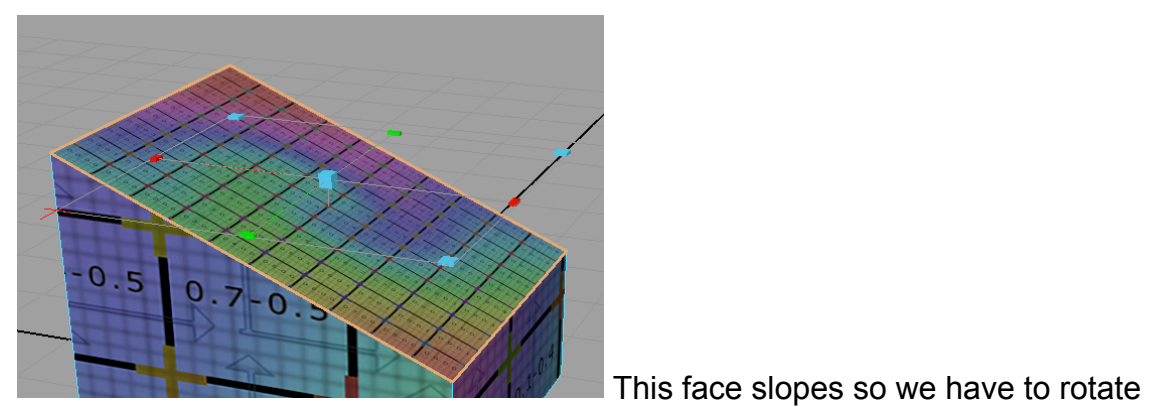

the planar projection to make it fit.

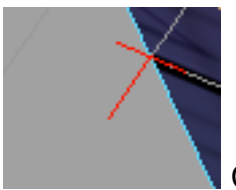

Click on the little red cross.

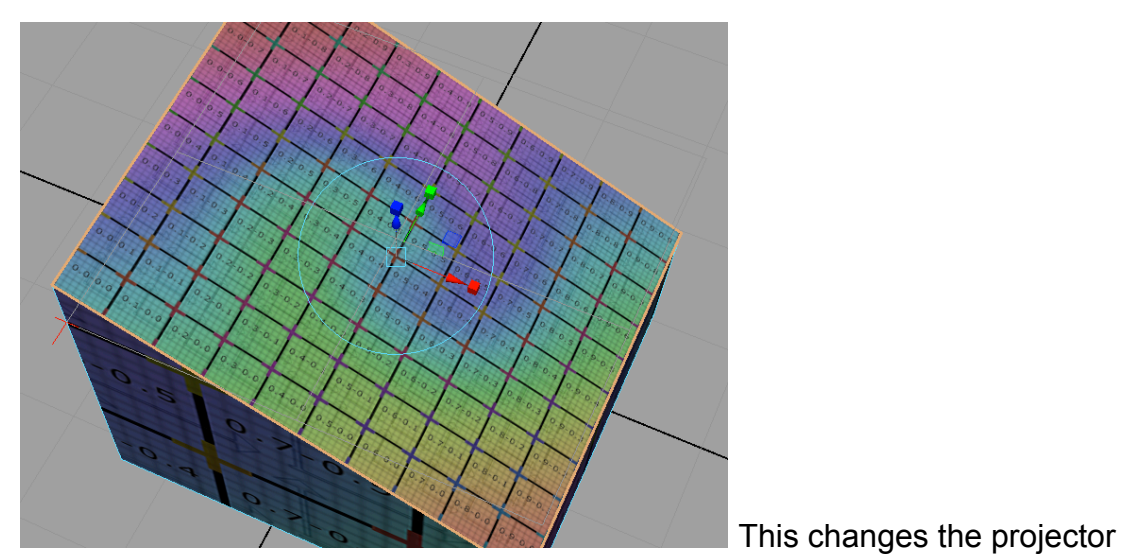

tool.

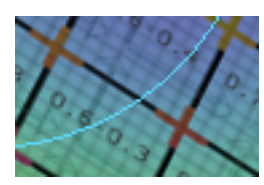

Click the blue circle.

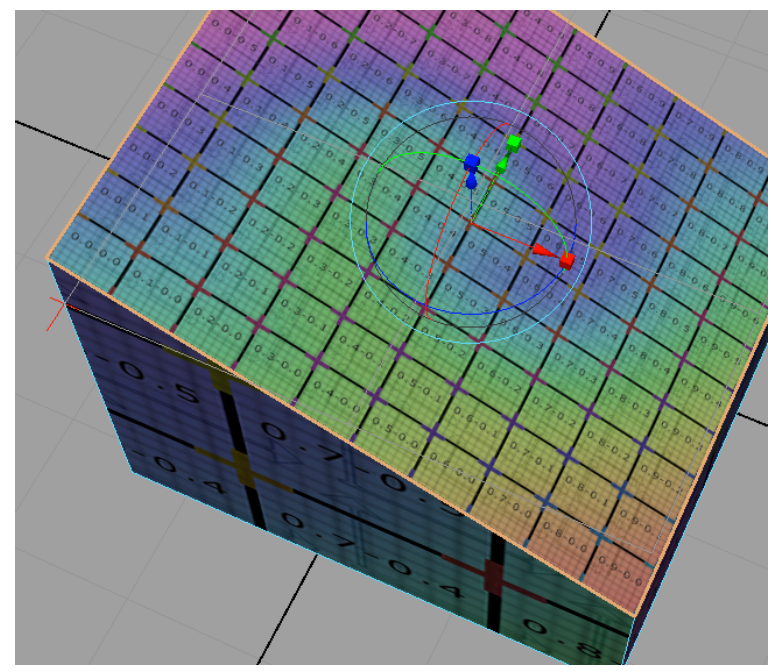

The tool changes again.

Now we have access to the rotation options.

It's easier to rotate precisely in the orthographic side view.

So we move to it like this. In the perspective view hit the space bar.

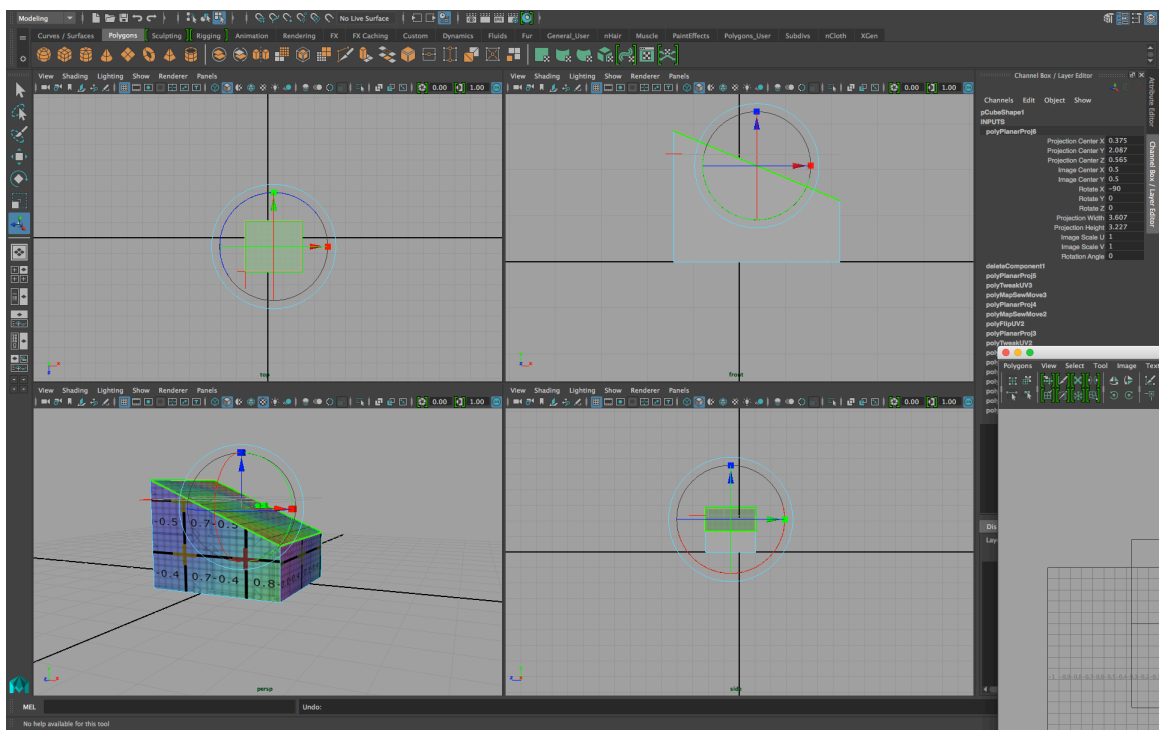

All four views become visible.

Let the mouse hover over the front view window.

Hit the space bar again.

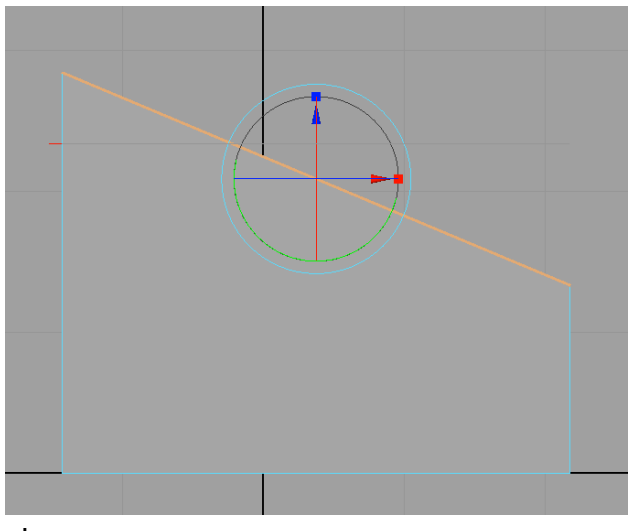

Now we are in the orthographic side

view.

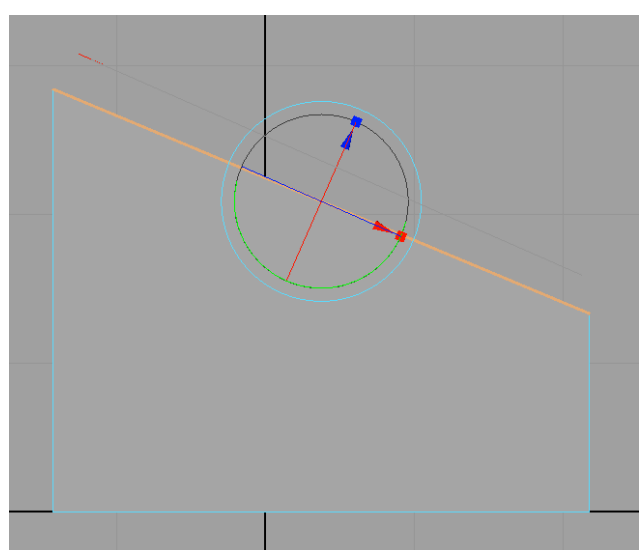

Use the green circle to rotate to

make the projection parallel to the face.

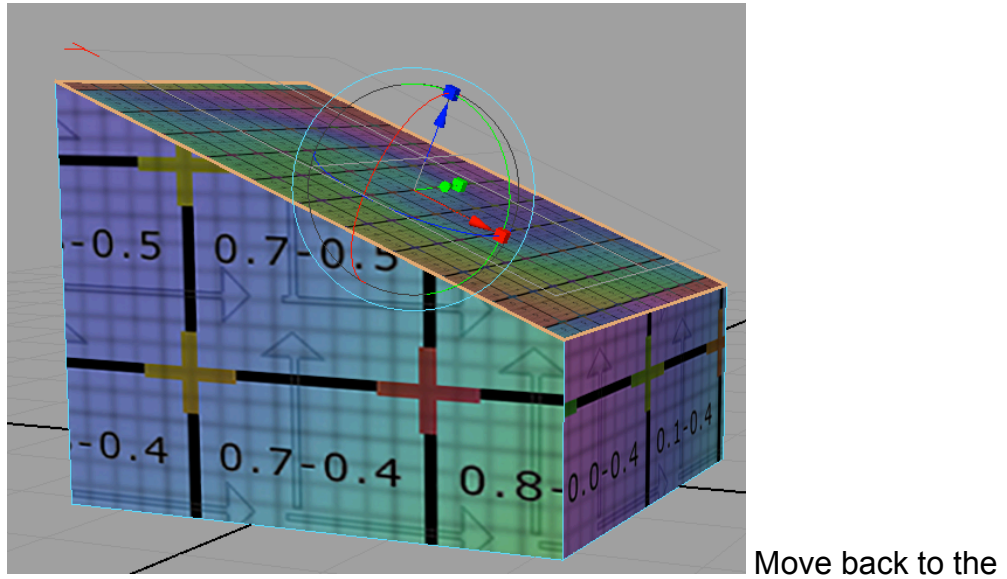

perspective view in the same as you moved to the side view.

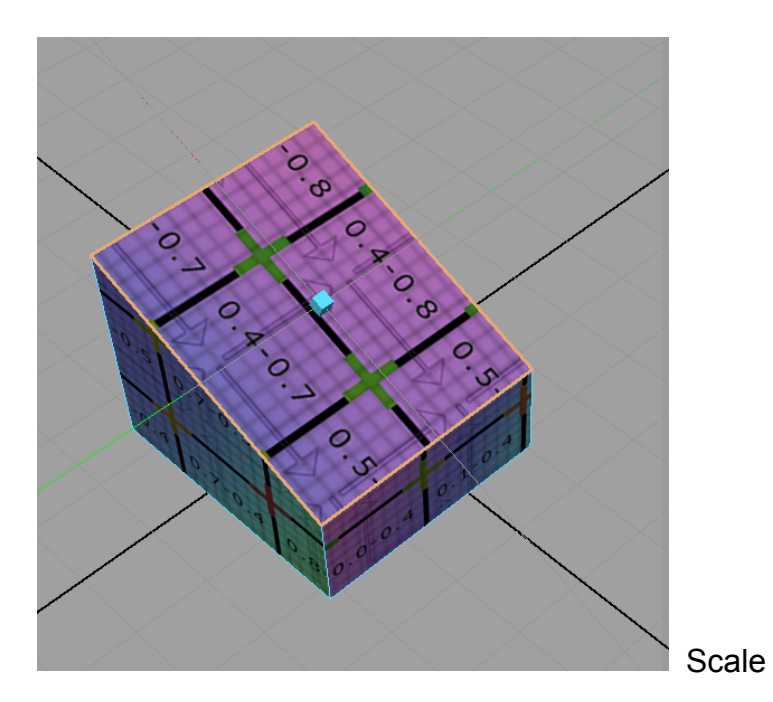

| 0.0-0.9  | 0.1-0.9    | 0.2-0.9 | 0.3.0.9 | 0.4-0.9 | 0.5-0.9 | 0.6-0.9 | 0.7-0.9 | 0.8-0.9 | 0.9-0.9 |
|----------|------------|---------|---------|---------|---------|---------|---------|---------|---------|
| <u></u>  | 2 <u>4</u> |         |         | 24      | P.p.    | Ý4      | 1       | Ŷ.      |         |
| 0.0-0.8  | 0.1-0.8    | 0.2-0.8 | 0.3-0.8 | 0.4-0.8 | 0.5-0.8 | 0.6-0.8 | 0.7-0.8 | 0.8-0.8 | 0.9-0.8 |
| 0.0-0.7  | 0.1-0.7    | 0.2-0.7 | 0.3-0.7 | 3.4-0.7 | 0.5-0.7 | 0.6-0.7 | 0.7-0.7 | 0.8-0.7 | 0.9-0.7 |
| 0.0-0.6  | 0.1-0.6    | 0.2-0.6 | 0.3-0.6 | 0.4-0.6 | 0.5-0.6 | 0.6-0.5 | 0.7-0.6 | 0.8-0.6 | 0.9-0.6 |
| 0.0-0.5  | 0.1-0.5    | 0.2-0.5 | 0.3-0.5 | 0.4 5 5 | 0.5-0.5 | 0.6-0.5 | 20.5    | 0.8-0.5 | 0.9-0.5 |
| 0.0-0.4  | 0.1-0.4    | 0.2 0.4 | 0.3-0.4 | 0.4-0.4 | 0.5-0.4 | 0.6-0.4 | 0.7-0.4 | 0.8-0.4 | 0.7 9.4 |
| (1.0-0.3 | 0.1-0.3    | 0.2-0.3 | 0.3-0.3 | 0.4-0.3 | 0.5-0.3 | 0.6-0.3 | 0.7-0.3 | 0.8-0.3 | 0.9-0.3 |
| 0.0-0.2  | 0.1-0.2    | 0.2-0.2 | 0.3-0.2 | 0.4-0.2 | 0.5-0.2 | 0.6-0.2 | 0.7-0.2 | 0.8-0.2 | 0.9-0.2 |
| 0.0-0.1  | 0.1-0.1    | 0.2-0.1 | 0.3-0.1 | 0.4-0.1 | 0.5-0.1 | 0.6-0.1 | 0.7-0.1 | 0.8-0.1 | 0.9-0.1 |
| 0.0-0.0  | 0.1-0.0    | 0.2-0.0 | 0.3-0.0 | 0.4-0.0 | 0.5-0.0 | 0.6-0.0 | 0.7-0.0 | 0.8-0.0 | 0.9-0.0 |

Move a bit away from the other sides

# The bottom

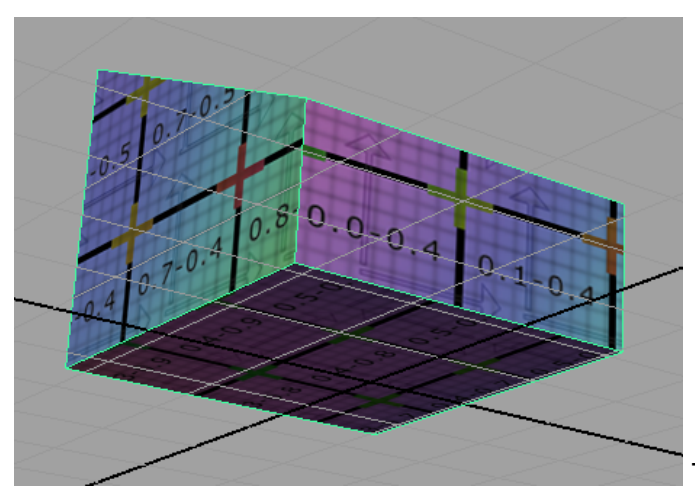

The only part left is the bottom.

Actually we don't need that.

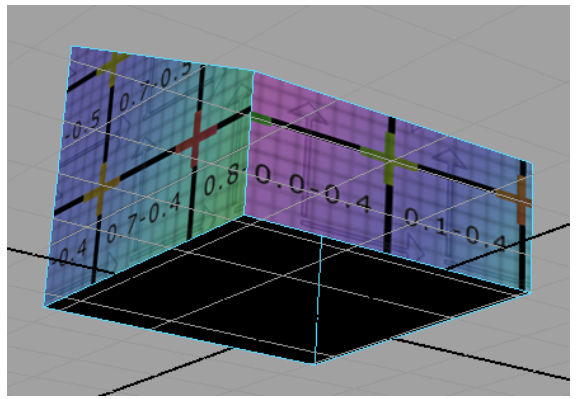

Select the face and delete it.

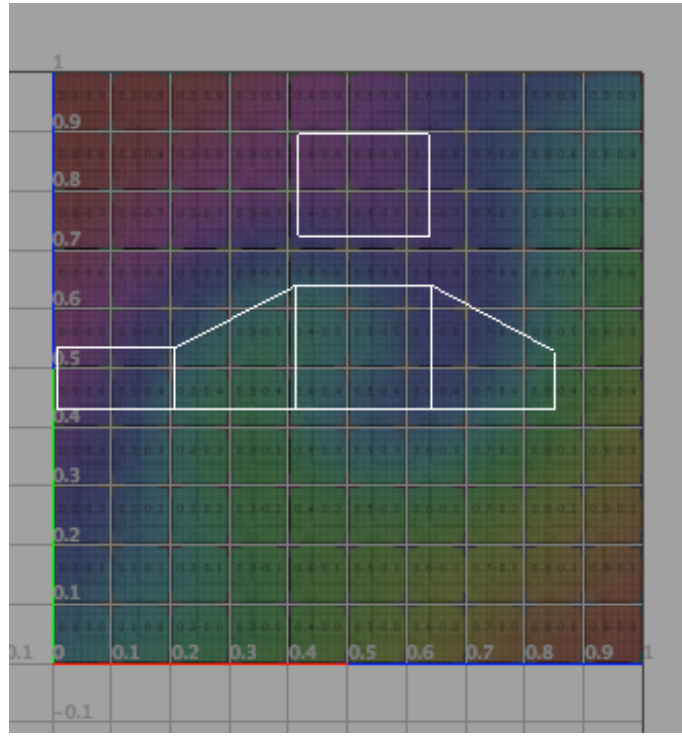

In the UV Editor it now looks

like this.

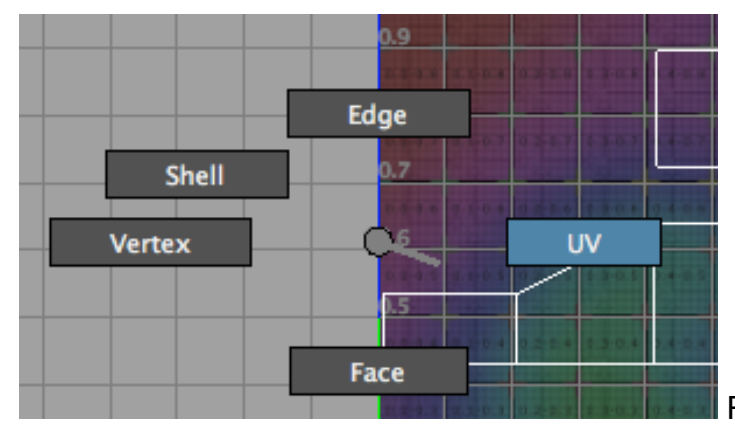

Right click and select UV.

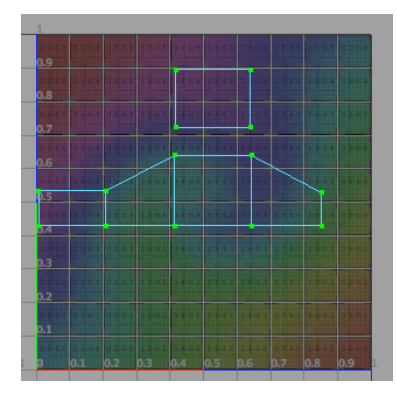

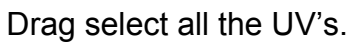

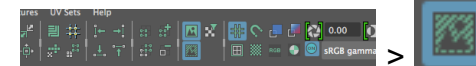

Click the dim-image button in the UV-editor to

#### make the image more visible.

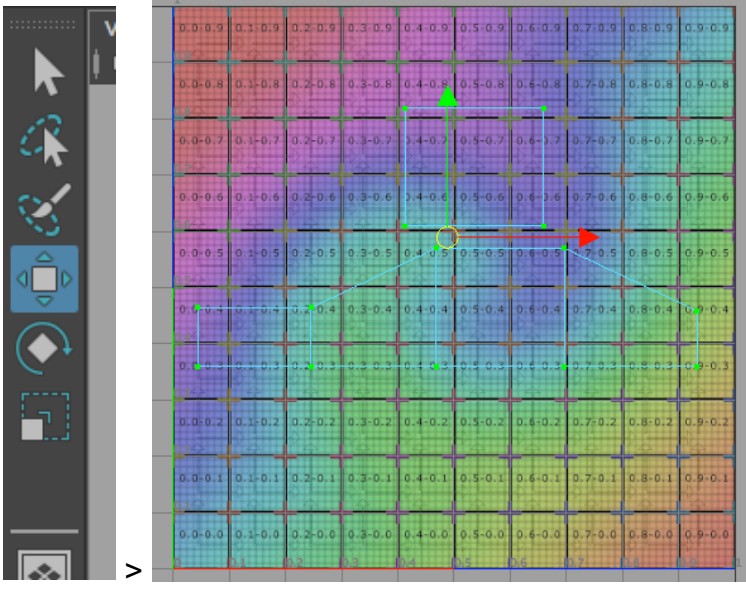

Use the traditional move

tool in the tool box and drag the UV shell more to the centre of the UV Editor.

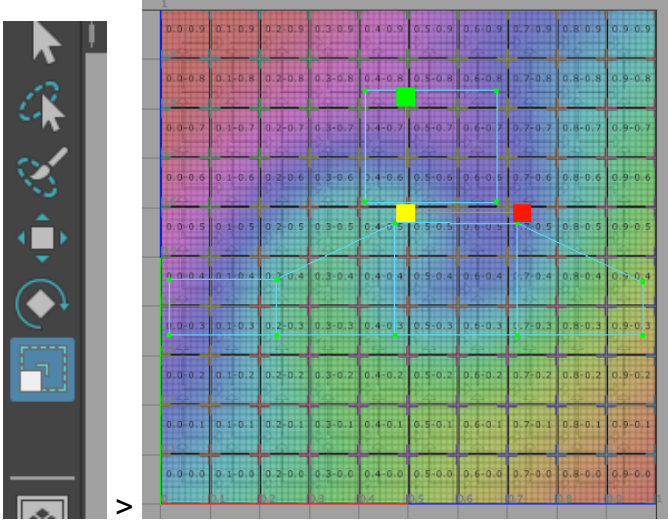

Use the scale tool and its yellow

handle to scale the UV shell up a bit.

### Snapshot

Select the entire object (house) in the perspective view.

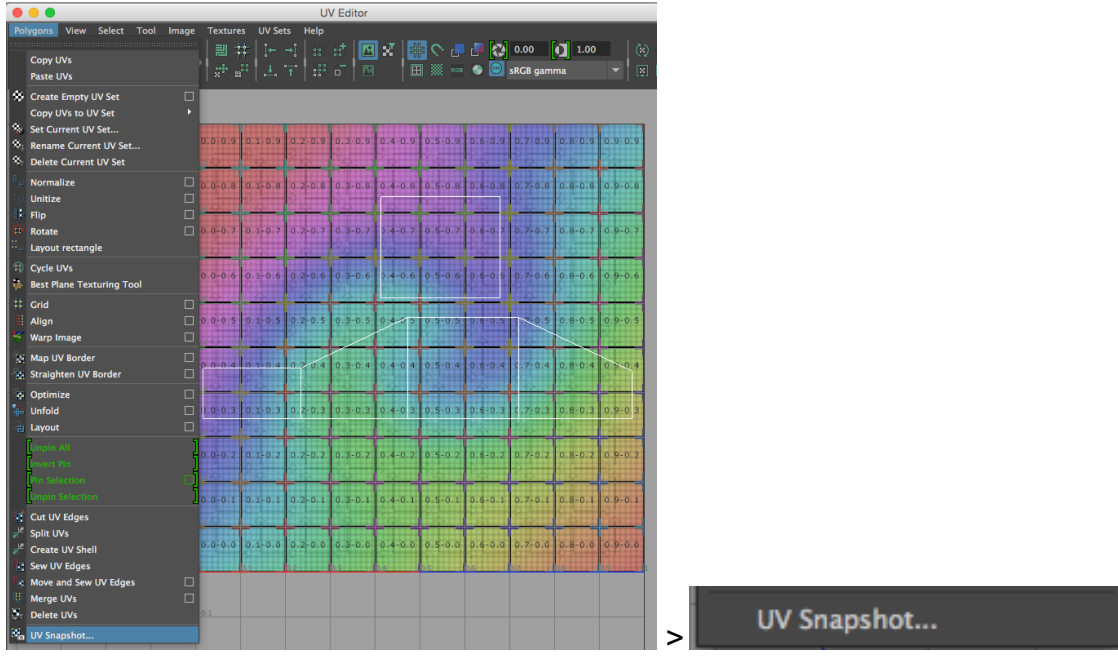

Make a so-called snapshot of the shell

| •             |                    | UV Snapshot          |        |       |  |
|---------------|--------------------|----------------------|--------|-------|--|
| UV Snapshot   |                    |                      |        |       |  |
| File name:    | lm/Desktop/UVMap   | ping ud/images/outUV | Browse |       |  |
| Size X:       | 1024               |                      |        |       |  |
| Size Y:       | 1024               |                      |        |       |  |
|               | Keep aspect ratio  |                      |        |       |  |
| Color value:  |                    |                      |        |       |  |
|               | ✓ Anti-alias lines |                      |        |       |  |
| Image format: | Maya IFF           |                      |        |       |  |
|               |                    |                      |        |       |  |
| UV range:     | Normal (0 to 1)    |                      |        |       |  |
|               |                    |                      |        |       |  |
|               |                    |                      |        |       |  |
|               |                    |                      |        |       |  |
|               |                    |                      |        |       |  |
|               |                    |                      |        |       |  |
|               |                    |                      |        |       |  |
|               |                    |                      |        |       |  |
|               |                    |                      |        |       |  |
|               |                    |                      |        |       |  |
|               |                    |                      |        |       |  |
|               |                    |                      |        |       |  |
| ОК            |                    | Reset                |        | Close |  |
|               |                    |                      |        |       |  |

Save it in the images folder of your project. Set the size to 1024 x 1024.

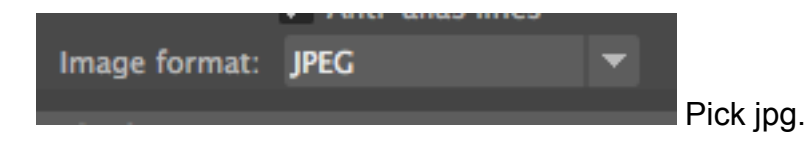

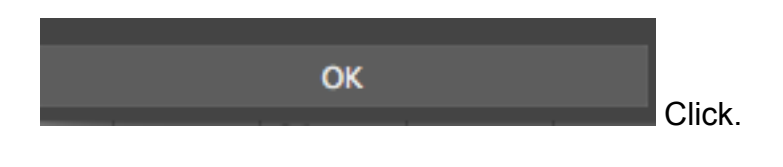

Open the snapshot in Photoshop.

Copy paste it into the UVSnapShot layer in the texture document you made previously.

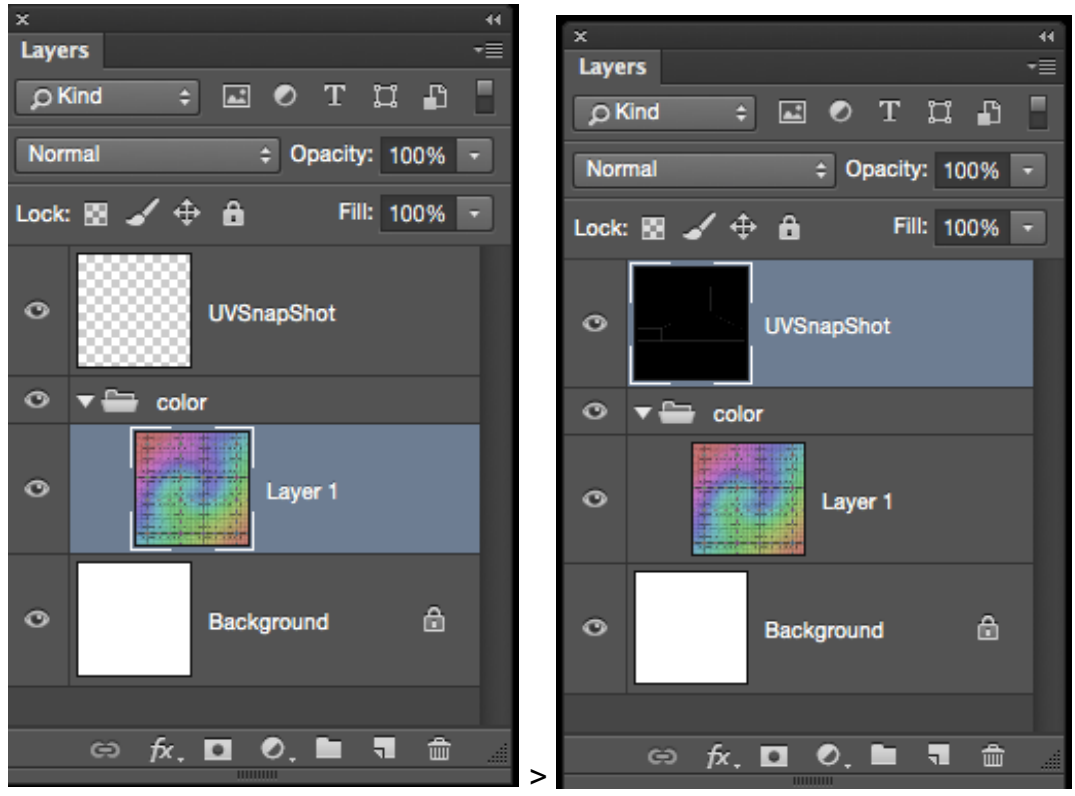

Make sure the UVSnapShot layer is placed at the top.

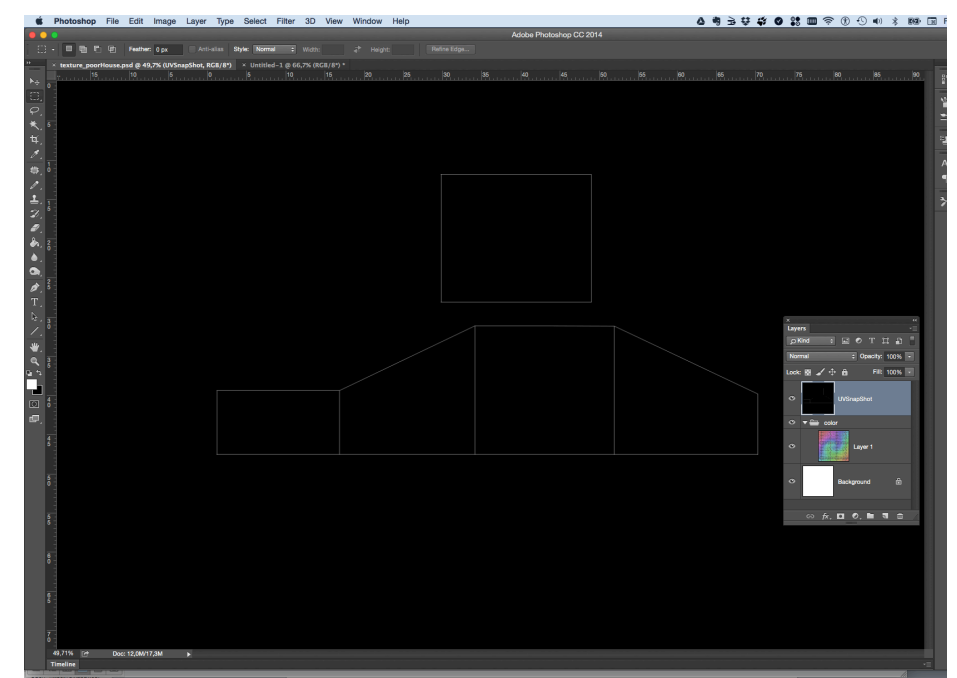

The snap shot is in negative

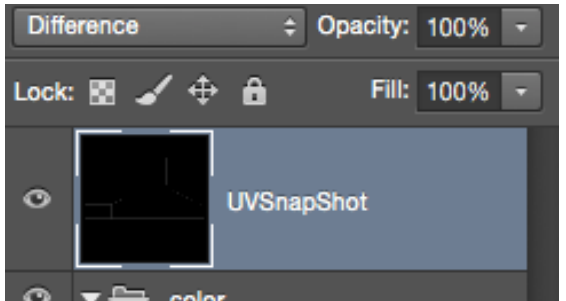

Use Difference for the layer. Now you can look through it.

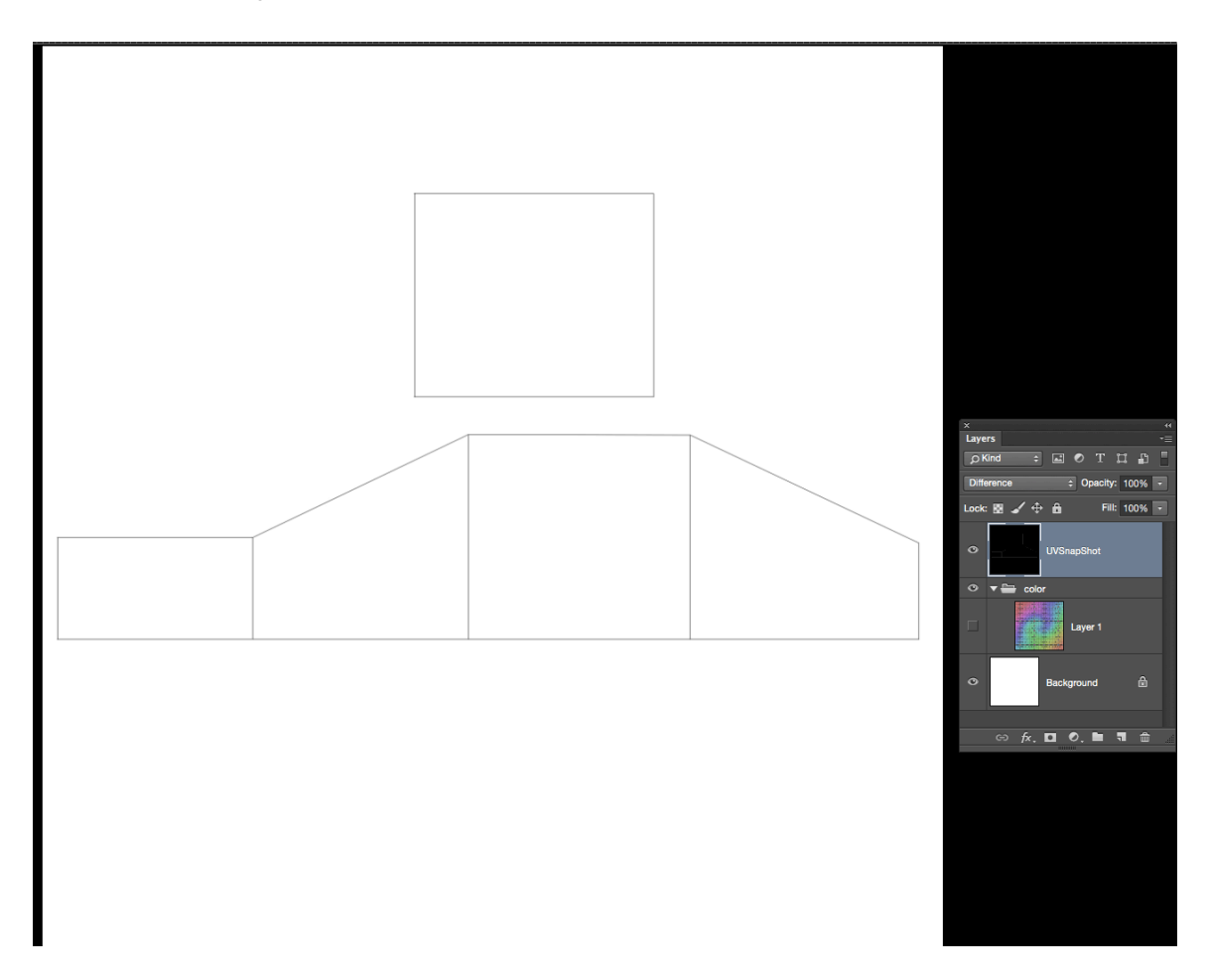

Then make the coloured grid invisible. You don't need it any more.

The next step is to replace the coloured grid layer with some "real" house-texture layers.

Search on images in Google. Use words like "free texture wood plank"

|        | slumhytte - Google-segning                          | free wood plank texture - Google-segning | very_old_wood_window_frame_20130827_1826896352.jpg 779×1.100 pixels |
|--------|-----------------------------------------------------|------------------------------------------|---------------------------------------------------------------------|
| Google | free wood plank texture                             |                                          | Rene 🎹 O 🁙                                                          |
|        | Internet Billeder Videoer Maps Mere - Søgeværktøjer |                                          | 🚨 🛇 Beskyttet søgning - 🎝                                           |
|        |                                                     |                                          |                                                                     |
|        |                                                     | 00 # 33 - myhibiog c                     | sm                                                                  |
|        |                                                     |                                          |                                                                     |
|        |                                                     |                                          |                                                                     |
|        |                                                     |                                          |                                                                     |

Størrelse Returner billeder der er Eksakt størrelse Billedformat - -Filtyper Avanceret søgning > Farvelæonino Returner kun billeder i

Vis billeder med den nøjagtige størrelse Vis billeder med et billedformat, der er Returner kun billedfiler i formatet

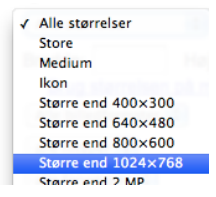

Make sure the textures are large

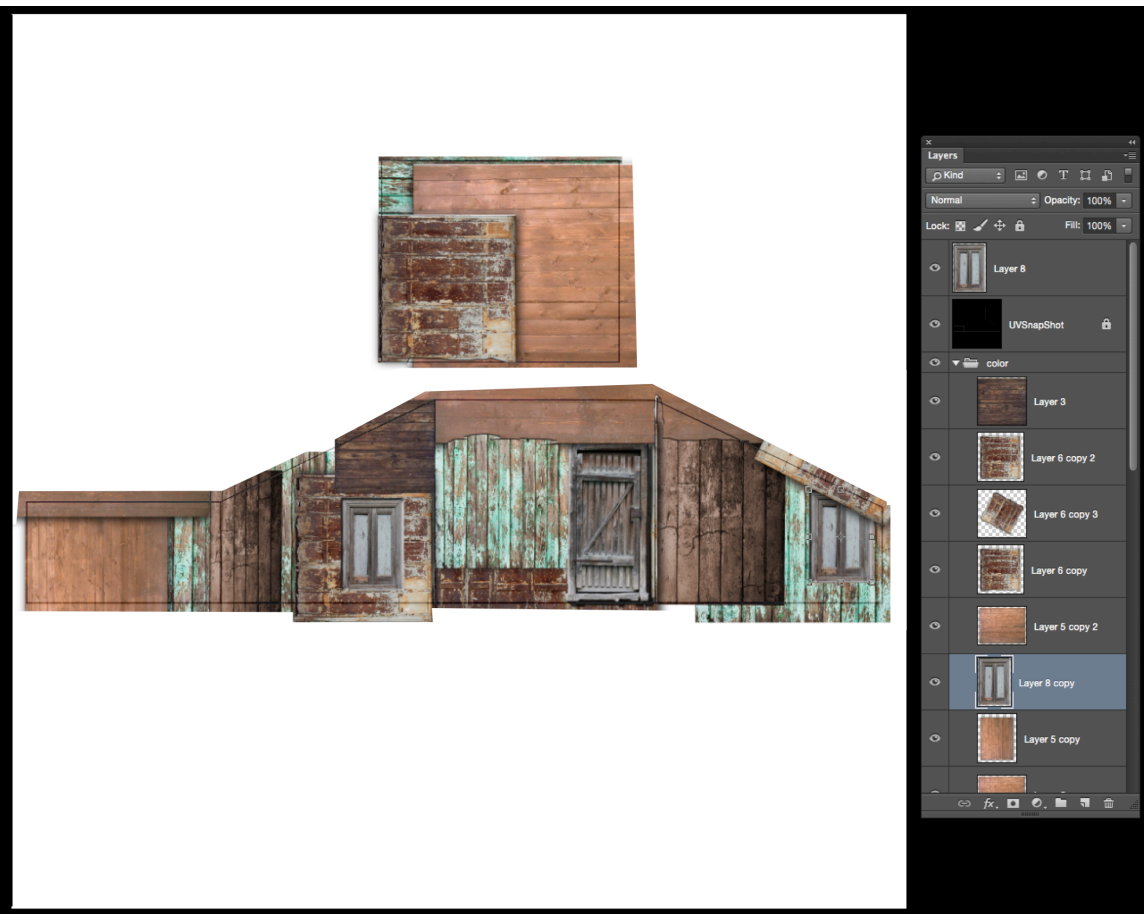

Paste your textures into the color group of the Photoshop wall texture file.

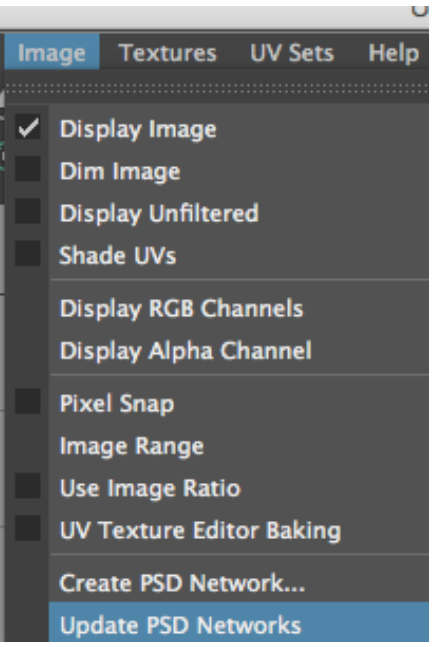

Save the Photoshop file. In Maya update the PSD

Networks in the UV Editor.

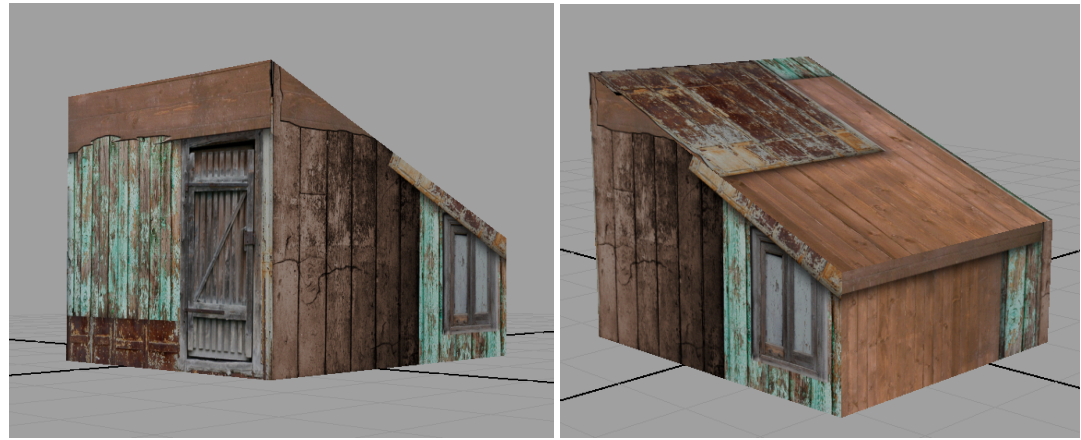

Updated